# MS-WORD

1. Open Ms word as New Document.

|       | Document2 - Microsoft Word |               |                |                                  |                                                                              |                                   |  |  |  |  |
|-------|----------------------------|---------------|----------------|----------------------------------|------------------------------------------------------------------------------|-----------------------------------|--|--|--|--|
| -00   |                            |               |                |                                  | Review View                                                                  | 0                                 |  |  |  |  |
|       |                            | Nau           |                | Recent Documents                 |                                                                              | AA AA Find *                      |  |  |  |  |
|       |                            | Idea          | ·              | 1 MAIN FILE - 🖂                  | □ · □ · □ · □ · □ □ □ □ □ □ □ □ □ □ □ □                                      | इब्बवकम /उड्बवकम - A ab Penlare   |  |  |  |  |
|       | ×                          | 0.00          |                | 2 MSC CS INDEX -III              | 📰 🚍 🔳 🔝 🖉 🖓 👾 🔄 🗸 👖 Normal 🛛 No Spaci Heading 1 Heading 2 Title Subtitle Sub | tle Em Emphasis _ Change Select x |  |  |  |  |
|       | /                          | Obe           |                | 3 Front page ⊣≔                  | Paragraph 5                                                                  | Styles V As Select                |  |  |  |  |
|       | Ι.                         |               |                | 4 msc it practical -i=           | · ungrophi - 1                                                               |                                   |  |  |  |  |
|       |                            | 2446          | e              | 5 suresh desire copy             |                                                                              | S                                 |  |  |  |  |
|       | ι.                         | _             |                | 6 VB.net -⊫                      |                                                                              | -                                 |  |  |  |  |
|       | 5                          | Save          | e <u>A</u> s ⊧ | Z Visual Basic                   |                                                                              |                                   |  |  |  |  |
|       |                            |               |                | 8 Unit 3 -i=i                    |                                                                              |                                   |  |  |  |  |
|       |                            | <u>P</u> rin  | it ▶           | 9 JAVA HINDI altimate            |                                                                              |                                   |  |  |  |  |
|       | ~                          |               |                | kalyanpur_letter Format -🖂       |                                                                              |                                   |  |  |  |  |
| 1     | 1                          | Pr <u>e</u> p | pare 🕨         | नीली आँखों वाला 🛛 – 🎮            |                                                                              | =                                 |  |  |  |  |
|       | _                          |               |                | Order_IA_16102018-converted      |                                                                              |                                   |  |  |  |  |
| -     | <b>.</b>                   | Sen           | <u>d</u> •     | Devnagari_lipi -i=i              |                                                                              |                                   |  |  |  |  |
|       |                            |               |                | way_to_english -🖂                |                                                                              |                                   |  |  |  |  |
|       | 7                          | P <u>u</u> b  | lish 🕨 🕨       | patodi_letter -🖂                 |                                                                              |                                   |  |  |  |  |
|       |                            |               |                | kalyanpur_letter (Autosaved) (1) |                                                                              |                                   |  |  |  |  |
|       | î :                        |               | se             | bio_pc -🖂                        |                                                                              |                                   |  |  |  |  |
|       | -                          |               |                |                                  |                                                                              |                                   |  |  |  |  |
|       |                            |               |                | Word Options X Exit Word         |                                                                              |                                   |  |  |  |  |
| •     |                            |               |                |                                  |                                                                              |                                   |  |  |  |  |
|       |                            |               |                |                                  |                                                                              |                                   |  |  |  |  |
| - m   |                            |               |                |                                  |                                                                              |                                   |  |  |  |  |
|       |                            |               |                |                                  |                                                                              |                                   |  |  |  |  |
|       |                            |               |                |                                  |                                                                              |                                   |  |  |  |  |
|       |                            |               |                |                                  |                                                                              |                                   |  |  |  |  |
| -     |                            |               |                |                                  |                                                                              |                                   |  |  |  |  |
|       |                            |               |                |                                  |                                                                              |                                   |  |  |  |  |
|       |                            |               |                |                                  |                                                                              | ×                                 |  |  |  |  |
|       | ·                          |               |                |                                  |                                                                              |                                   |  |  |  |  |
| 1     |                            |               |                |                                  |                                                                              |                                   |  |  |  |  |
| Page: | :1 0                       | of 1          | Word           | s: 0 📀 English (United States)   |                                                                              |                                   |  |  |  |  |
|       |                            |               | 6              |                                  | <b>O</b>                                                                     | EN 🔺 🄐 🕪 🚜 📴 3:07 PM 📕            |  |  |  |  |

Choose Office button  $\rightarrow$  New (Alt+F, N) to open the New Document window. Then click "New from existing..." (it sits directly below the "Blank document" button). ...

On computer, find the existing document you're using for a model. ...

Click to select the file, and then click Create New (in the lower-right corner).

|                                       | VI                 | MOU                                                                                                    | SCHOLAR NO 214259-010004                                                                                                    | MSCCS-P                                          |
|---------------------------------------|--------------------|----------------------------------------------------------------------------------------------------|----------------------------------------------------------------------------------------------------|--------------------------------------------------|
|                                       | ) 🔚 🤊 🗸 😃          |                                                                                                    |                                                                                                    |                                                  |
|                                       | New                | Recent Documents                                                                                                    | Review View                                                                                                    |                                                  |
|                                       | Open               | MAIN FILE     MSC CS INDEX                                                                                                    | Issuedor Issuedor Heading 1 Heading 2 Title Subtitle Su                                                                                            | btle Em Emphasis Change<br>Styles Syles Select * |
|                                       | <u>S</u> ave       | <u>→</u> Front page <u>→</u> <u>→</u> | Paragraph         Styles           • • • 1 • • • 2 • • • 1 • • • 3 • • • 1 • • • 4 • • • 1 • • • 5 • • • 1 • • • 6 • • • 1 • • • 7 • • • ▲ • • • • | Editing                                          |
| R                                     | Save <u>A</u> s ►  | 6 VB.net -⊡<br>7 Visual Basic -⊡                                                                                                    |                                                                                                    |                                                  |
|                                       | <u>P</u> rint ►    | 8 Unit 3 -Fill<br>9 JAVA HINDI altimate -Fill                                                                                                    |                                                                                                    |                                                  |
| 1                                     | Pr <u>e</u> pare ► | kalyanpur_letter Format –।<br>नीली आँखों वाला –।<br>Cardea 14 16102018 commented                                                                                                    |                                                                                                    | =                                                |
|                                       | Sen <u>d</u>       | Devnagari_lipi -III<br>way to english -III                                                                                                    |                                                                                                    |                                                  |
|                                       | P <u>u</u> blish ► | patodi_letter -i=<br>kalyanpur_letter (Autosaved) (1) -i=                                                                                                    |                                                                                                    |                                                  |
|                                       | <u>C</u> lose      | bio_pc                                                                                                    |                                                                                                    |                                                  |
| · · · · · · · · · · · · · · · · · · · |                    |                                                                                                    |                                                                                                    |                                                  |
| Page: 1                               | of 1 Words         | s: 0 🔇 English (United States)                                                                                                    |                                                                                                    |                                                  |
|                                       | - 🔂                |                                                                                                    |                                                                                                    | EN 🔺 🛱 🐠 🍻 📴 3:08 PM 📕                           |

# 2. Save MS Word Document.

|       |              | 17 - (         | <u>ب</u>                         | Document2 - Microsoft Word                                                           |                                         |
|-------|--------------|----------------|----------------------------------|--------------------------------------------------------------------------------------|-----------------------------------------|
| 9     |              |                |                                  | Review View                                                                          | 0                                       |
|       | Nev          | M              | Recent Documents                 |                                                                                      | A A A Find -                            |
|       | <u> </u>     |                | 1 MAIN FILE                      | істата на выс. icsaadat icsaadat AaBbC AaBbC AaBbC AaBbCc. icsaadat                  | iogargent A aba Replace                 |
|       |              | en             | 2 MSC CS INDEX -I                | E = = 1 2 · · · · · I Normal I No Spaci Heading 1 Heading 2 Title Subtitle Subtle Em | Emphasis Change Select -                |
|       |              |                | 3 Front page -                   | Paragraph 5 Styles                                                                   | Editing                                 |
|       | Save         | 0              | 4 msc it practical -             |                                                                                      | Ē                                       |
|       | 2000         | -              | 5 suresh desire copy -i          |                                                                                      |                                         |
|       |              |                | <u>6</u> VB.net                  |                                                                                      |                                         |
|       | Save         | e <u>A</u> s F | Z Visual Basic -                 |                                                                                      |                                         |
|       |              |                | 8 Unit 3 -i                      |                                                                                      |                                         |
|       | <u>Prin</u>  | nt 🕨           | 9 JAVA HINDI altimate            |                                                                                      |                                         |
|       | 0            |                | kalyanpur_letter Format -i       |                                                                                      |                                         |
|       | Pres         | pare 🕨         | नीली आँखों वाला 🚽                |                                                                                      | =                                       |
|       |              |                | Order_IA_16102018-converted      |                                                                                      |                                         |
|       | Sen          | <u>d</u>       | Devnagari_lipi -i                |                                                                                      |                                         |
|       | -            |                | way_to_english -i                |                                                                                      |                                         |
|       | P <u>u</u> b | olish 🕨 🕨      | patodi_letter -i                 |                                                                                      |                                         |
|       |              |                | kalyanpur_letter (Autosaved) (1) |                                                                                      |                                         |
|       | Clos         | se             | bio_pc                           |                                                                                      | T I I I I I I I I I I I I I I I I I I I |
|       | -            |                |                                  |                                                                                      |                                         |
|       |              |                | 🗈 Word Options 🗙 Exit Word       |                                                                                      |                                         |
|       |              |                |                                  |                                                                                      |                                         |
|       |              |                |                                  |                                                                                      |                                         |
| m     |              |                |                                  |                                                                                      |                                         |
|       |              |                |                                  |                                                                                      |                                         |
| -     |              |                |                                  |                                                                                      |                                         |
|       |              |                |                                  |                                                                                      |                                         |
|       |              |                |                                  |                                                                                      |                                         |
|       |              |                |                                  |                                                                                      |                                         |
| 1     |              |                |                                  |                                                                                      | <b>•</b>                                |
| -     |              |                |                                  |                                                                                      | *                                       |
| •     |              |                |                                  |                                                                                      | ° .                                     |
| Page: | 1 of 1       | Word           | ds: 0 🐟 English (United States)  |                                                                                      |                                         |
|       |              |                |                                  |                                                                                      | 3:09 PM                                 |
|       | 7            | 6              |                                  |                                                                                      | ▲ 🛐 🕪 🦂 🔽 4/15/2022                     |

Click FILE > Save, pick or browse to a folder, type a name for your document in the File name box, and click Save. Save your work as you go - hit Ctrl+S often. To print, click the FILE tab, and then click Print.

3. Place header on page that gives the page number and name of the file the page number must not be added using page number manually.

|                                                         | Document2 - Microsoft Word                                                                                       |                                                  |
|---------------------------------------------------------|----------------------------------------------------------------------------------------------------|--------------------------------------------------|
| Home Insert Page Layout Ref                             | erences Mailings Review View                                                                                     | 0                                                |
| Cover Blank Page<br>Page Page Break<br>Pages Tables III | Shapes SmartArt Chart<br>Shapes SmartArt Chart<br>Ustrations<br>Links                                            | Solate & Time     Moject →     Symbol     Symbol |
|                                                         |                                                                                                    | ···· 7 ··· · Δ · · ·                             |
|                                                         | Edit the header of the document.<br>The content in the Header will<br>appear at the top of each printed<br>page. |                                                  |
|                                                         | Press F1 for more help.                                                                                          |                                                  |
| Page: 1 of 1 Words: 0 🥸 English (United Stat            | e)                                                                                                    |                                                  |
| 🔊 💫 🏹 🔺 🚰                                               |                                                                                                    | EN 🔥 🛱 🕼 🦽 📑 3:10 PM                             |
|                                                         |                                                                                                    | 4/15/2022                                        |

## 4. Make paragraph into picture bulleted list.

On the Home tab, in the Paragraph group, click the arrow next to Bullets, and then click Define New Bullet. In Word for Windows: Click Symbol or Picture, and then choose any symbol or picture that we want to use.

| VMOU                                 | SCHOLAR NO 214259-010004 | MSCCS-P |
|--------------------------------------|--------------------------|---------|
|                                      | ¶¶¶ ≸Ar ≜↓ ¶             |         |
| Recently Used Bullets                |                          |         |
| •                                    |                          |         |
| Bullet Library                       |                          |         |
| None  O                              | • •                      |         |
| Document Bullets                     |                          |         |
| 1                                    |                          |         |
| Add to Library                       |                          |         |
| <u>D</u> <u>A</u> dd Gallery to Quid | ck Access Toolbar        |         |
|                                      |                          |         |

# 5. Adjust spacing so that within the paragraph line contain 1 spacing and between paragraph there is 1.5 spacing.

## Set automatic spacing between lines of text

Select the text you want to change.

On the Format menu, click Paragraph, and then click the Indents and Spacing tab.

Under Line spacing, in the Between lines box, type or select the amount of spacing you want between lines of text.

| VMOU                                  | SCHOLAR NO 214259-010004                                             | MSCCS-P  |
|---------------------------------------|----------------------------------------------------------------------|----------|
| <b>C</b> a 9 · 0 =                    | Doc1.docx - Microsoft Word                                           | - = ×    |
| Home Insert Page Layo                 | out References Mailings Review View Add-Ins                          | ۲        |
| Calibri (Body) *<br>BB Z U * abe x, x |                                                                      |          |
| Clipboard 🕞 🔁 Y 🗛 Y 🗛 A A K           | Image: Paragraph     ✓     1.0       Image: Paragraph     ✓     1.15 |          |
|                                       | 1.5                                                                  |          |
| Tach on the Nat                       | 2.5                                                                  |          |
| Techton the Net                       | 3.0                                                                  |          |
| Tech on the Net is dedicated to pro   | oviding helpful advice, hc                                           | nologies |
| such as Microsoft Access, Microso     | oft Excel, Microsoft Word 📥 Add Space Before Paragraph               | ux. The  |
| information presented here is suit    | able for all programmers 🗍 Remove Space After Paragraph              | you find |
| this information useful and return    | to our site, as we expand our information base.                      | -        |
|                                       |                                                                      | *        |
|                                       |                                                                      | Ŧ        |
|                                       |                                                                      | •        |
| Page: 2 of 3 Words: 61/84 🏼 🍑 Eng     | lish (U.S.) 🛅 📑 🗊 🖬 100% 🕤 🖓                                         | .::      |

# 6. Convert whole paragraph into two column format.

- Select the text you want to format. Selecting text to format.
- Select the Page Layout tab, then click the Columns command. A drop-down menu will appear.
- Select the number of columns you want to create. Formatting text into columns.
- The text will format into columns. The formatted text.

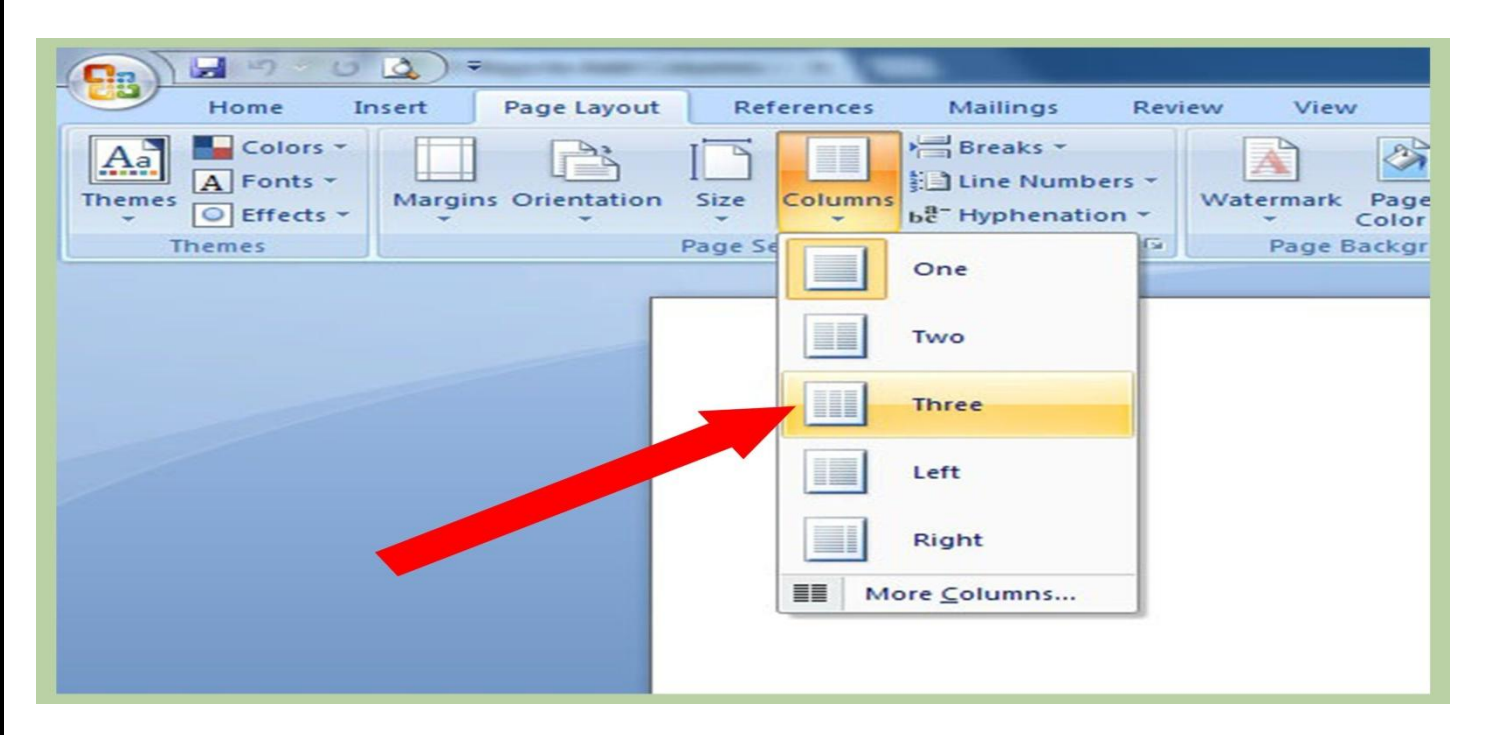

# VMOU SCHOLAR NO. - 214259-010004 7. Add border to entire page.

Go to Page layout > Page Borders.

Make selections for how you want the border to look.

To adjust the distance between the border and the edge of the page, select Options. Make your changes and Select OK.

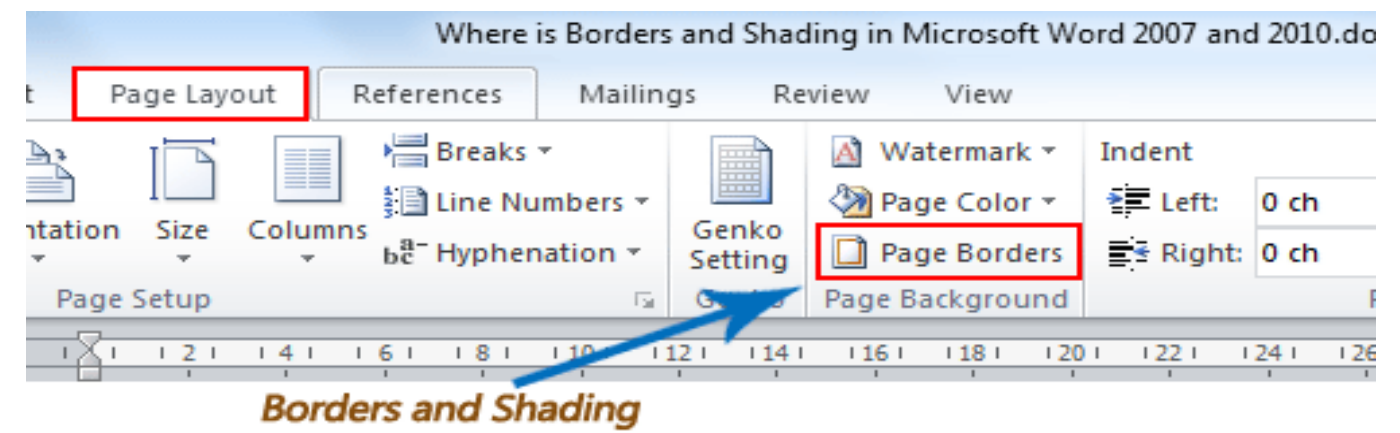

8. Create index for that document.

| 1 | ndex            |                  |                  |                   |                | ? 💌         |
|---|-----------------|------------------|------------------|-------------------|----------------|-------------|
|   | Index Ta        | ble of Contents  | Table of Figures | Table of A        | uthorities     |             |
|   | Print Preview   | v                |                  |                   |                |             |
|   | Aristotle, 2    | 2                | -                | Type:             | Indented       | Run-in      |
|   | Asteroid be     | elt. See Jupiter |                  | Columns:          | 2              |             |
|   | Aunospher       | e                |                  | Language:         | English (Unite | d States) 💌 |
|   | Earth           |                  |                  |                   |                |             |
|   | avar.           | hara 4           |                  |                   |                |             |
|   | exosp           | nere, 4          | *                |                   |                |             |
|   | Picht alic      | n naga numbarc   |                  |                   |                |             |
|   | The local start | in page numbers  |                  |                   |                |             |
|   | lab leader:     |                  | ×                |                   |                |             |
|   | Formats:        | From template    | •                |                   |                |             |
|   |                 |                  |                  |                   |                |             |
|   |                 |                  |                  |                   |                |             |
|   |                 |                  |                  |                   |                |             |
|   |                 |                  |                  |                   |                |             |
|   |                 |                  | M                | ar <u>k</u> Entry | AutoMark       | Modify      |
|   |                 |                  |                  |                   |                |             |
|   |                 |                  |                  |                   | ОК             | Cancel      |
|   |                 |                  |                  |                   |                |             |

#### **Create the index**

Click where you want to add the index.

On the References tab, in the Index group, click Insert Index.

#### SCHOLAR NO. - 214259-010004

In the Index dialog box, you can choose the format for text entries, page numbers, tabs, and leader characters. You can change the overall look of the index by choosing from the Formats dropdown menu.

# 9. Creating table.

VMOU

On the Insert tab, in the Tables group, click Table, and then click Insert Table. Under Table size, enter the number of columns and rows. Under AutoFit behavior, choose options to adjust the table size. You can create a table by drawing the rows and columns that you want or by converting text to a table.

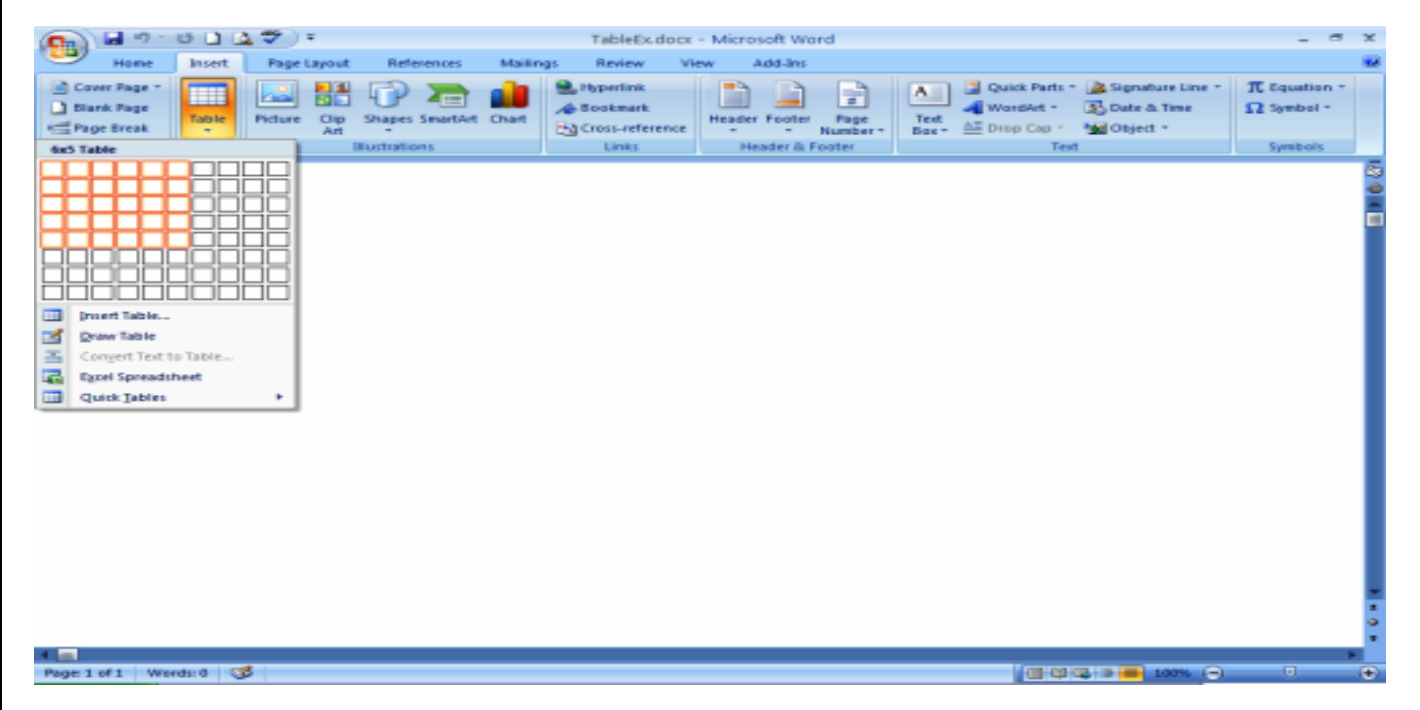

# 10. Mail merge.

Mail Merge is most often used to print or email form letters to multiple recipients. Using Mail Merge, you can easily customize form letters for individual recipients. Mail merge is also used to create envelopes or labels in bulk.

To use Mail Merge:

- Select the **Mailings** on the Ribbon.
- Select the **Start Mail Merge** command.
- Select Step by Step Mail Merge Wizard.

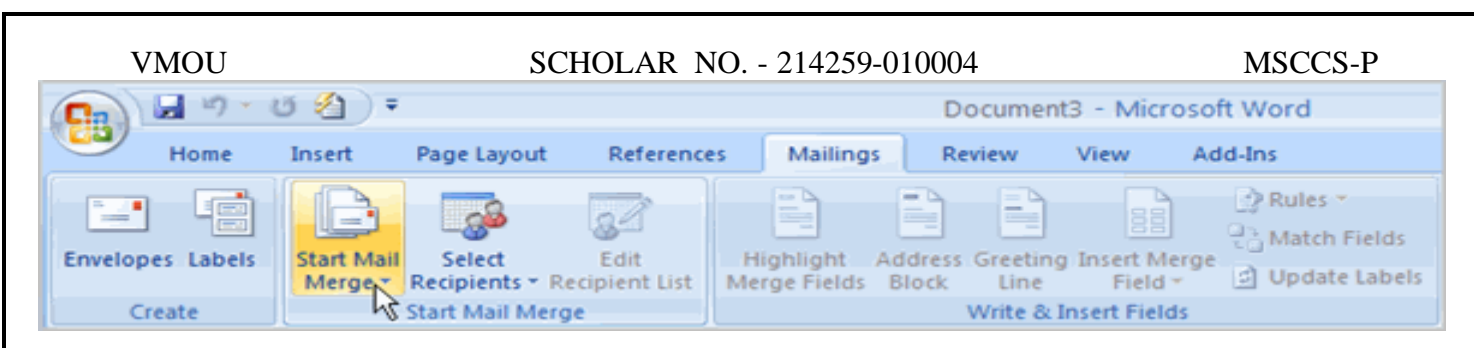

- Choose the type of document you want to create. In this example, select Letters.
- Click **Next:Starting document** to move to Step 2.
- Select Use the current document.
- Click Next:Select recipients to move to Step 3.
- Select the **Type a new list** button.
- Click Create to create a data source. The New Address List dialog box appears.
  - Click Customize in the dialog box. The Customize Address List dialog box appears.
  - Select any field you do not need, and click **Delete**.
  - Click **Yes** to confirm that you want to delete the field.
  - Continue to delete any unnecessary fields.
  - Click Add. The Add Field dialog box appears.
  - Enter the new field name.
  - Click OK.
  - Continue to add any fields necessary.
  - Click **OK** to close the Customize Address List dialog box.

| С | ustomize Address List                                                              | ? 🗙                                 |
|---|------------------------------------------------------------------------------------|-------------------------------------|
| E | ield Names                                                                         | <u>A</u> dd                         |
| ľ | ast Name                                                                           | N Delete                            |
|   | Address Line 1<br>Address Line 2<br>Lity<br>State<br>ZIP Code<br>Country or Region | <u>R</u> ename                      |
| E | Home Phone<br>Work Phone<br>E-mail Address                                         | Move <u>Up</u><br>Move Dow <u>n</u> |
|   | ОК                                                                                 | Cancel                              |

#### SCHOLAR NO. - 214259-010004

- Enter the necessary data in the New Address List dialog box.
- Click **New Entry** to enter another record.
- Click Close when you have entered all of your data records.
- Enter the file name you want to save the data list as.
- Choose the location where you want to save the file.
- Click **Save**. The Mail Merge Recipients dialog box appears and displays all of the data records in the list.
- Confirm that the data list is correct, and click **OK**.
- Click **Next:Write your letter** to move to Step 4.

#### Steps 4-6

• Write a letter in the current Word document, or use an open existing document.

#### To insert recipient data from the list:

- Place the insertion point in the document where you want the information to appear.
- Select Address block, Greeting line, or Electronic postage from the task pane. A dialog box with options will appear based on your selection.

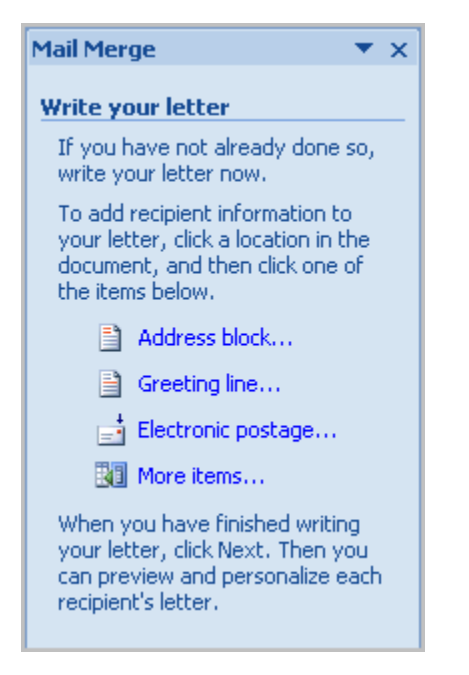

- Click Next: Preview your letters in the task pane once you have completed your letter.
- Preview the letters to make sure the information from the data record appears correctly in the letter.
- Click Next: Complete the merge.
- Click **Print** to print the letters.
- Click All.
- Click **OK** in the Merge to Printer dialog box.

SCHOLAR NO. - 214259-010004

MSCCS-P

• Click **OK** to send the letters to the printer.

# 11. Usage of find tool.

The Find pane helps you find characters, words, and phrases. If you want, you can also replace it with different text. If you're in Reading View, switch to Editing View by clicking Edit Document > Edit in Word Web App. To open the Find pane from the Edit View, press Ctrl+F, or click Home > Find.

| 1 | W          | 🔙 省    | -   |           |                      |          | Document1 - N   | Aicrosoft Word                                        |               |         | _ 0      | x        |
|---|------------|--------|-----|-----------|----------------------|----------|-----------------|-------------------------------------------------------|---------------|---------|----------|----------|
|   | Fi         | ile    | Me  | nus       | Home                 | Insert   | Page Layout     | References                                            | Mailings      | Review  | View     | ∾ 🕐      |
|   | All        | r File | Ŧ   | Edit 🔻    | View 🔻               | Insert * | Format * To     | ools 🐐 Table                                          | • Reference • | Mailing | s - Wir  | ndow -   |
|   |            | 🖻 🔒    | P   | 19        | Can't <u>U</u> ndo   | Þ        | I 🢞 🛍 I 👌       | 6 🗈 🖺 🏈                                               | 19-01         | 8_ 🗉 🔹  | <u> </u> | II 🤣 , 🛛 |
|   | <u>4</u> 4 | Norma  | l i | Ű         | Can't <u>R</u> epea  | at       | <u>U</u> ∗abe∣: | $\mathbf{x}_{2} \mathbf{x}^{2} \mathbf{A} \mathbf{A}$ | Aa 🛛   🏄 🎽    | ୬ 🔳 🗏   |          |          |
| ŀ | _          |        | _   | Ж         | Cu <u>t</u>          |          |                 |                                                       | Toolba        | rs      |          |          |
|   | _          | _      |     |           | <u>С</u> ору         |          | _               |                                                       |               |         | _        | C2       |
|   |            |        |     |           | Office Clipb         | oard     |                 |                                                       |               |         |          |          |
|   |            |        |     |           | Paste                | ►        |                 |                                                       |               |         |          | _        |
|   |            |        |     | 2         | Paste <u>S</u> pecia | al       |                 |                                                       |               |         |          |          |
|   |            |        |     |           | Paste as <u>H</u> y  | perlink  |                 |                                                       |               |         |          |          |
|   |            |        |     |           | Cle <u>a</u> r       | ►        |                 |                                                       |               |         |          |          |
|   |            |        |     | 23        | <u>S</u> elect       | F        |                 |                                                       |               |         |          |          |
|   |            |        | Г   | 孡         | <u>F</u> ind         | ▶        |                 |                                                       |               |         |          |          |
|   |            |        |     | ab<br>⊶ac | <u>R</u> eplace      |          |                 |                                                       |               |         |          |          |
|   |            |        |     | 03        | <u>O</u> bject       |          |                 |                                                       |               |         |          |          |
|   |            |        |     |           |                      |          | -               |                                                       |               |         |          |          |

# 12. Closing the MS Word file.

- Step 1: Click on the File Menu Tab.
- Step 2: Click on the Close button provided in the options under File Menu.
- Step 3: If the file is not saved, a pop-up will arise asking you to save the file. ...
- Step 4: In case, the Close button is pressed by mistake, MS Word gives you a second option to cancel the close operation.

| VMOU |
|------|
|------|

#### SCHOLAR NO. - 214259-010004

MSCCS-P

| W J • • • • • • • • • • • • • • • • • •                                                                                                    |                |
|----------------------------------------------------------------------------------------------------|----------------|
| File     Home     Insert     Page Layout     References     Mailings     Review     View     Add-Ins       Calibri (Body)     -11     -11     -11     -11     -11     -11     -11     -11     -11     -11     -11     -11     -11     -11     -11     -11     -11     -11     -11     -11     -11     -11     -11     -11     -11     -11     -11     -11     -11     -11     -11     -11     -11     -11     -11     -11     -11     -11     -11     -11     -11     -11     -11     -11     -11     -11     -11     -11     -11     -11     -11     -11     -11     -11     -11     -11     -11     -11     -11     -11     -11     -11     -11     -11     -11     -11     -11     -11     -11     -11     -11     -11     -11     -11     -11     -11     -11     -11     -11     -11     -11     -11     -11     -11     -11     -11     -11     -11     -11     -11     -11     -11     -11     -11     -11     -11     -11     -11     -11     -11     -11     -11     -11     -11     -11     -11     < | 0 0            |
| diagrams, they also coordinate with your current document look.<br>You can easily change the formatting of selected text in the document text by choosing a<br>look for the selected text from the Quick Styles gallery on the Home tab. You can also format<br>Microsoft Word<br>Do you want to save changes you made to Document1?<br>If you dick 'Don't Save", a recent copy of this file will be temporarily available.<br>Learn more<br>Save Dog't Save Cancel                                                                                                    | - 0 <u>- 1</u> |
| Page: 1 of 1 Words: 185 S English (U.S.)                                                                                                    | *<br>↓<br>↓    |

# **MS EXCEL**

1. Enter the data in the following sequence for month as Jan, Feb using fill handle method.

## To use the fill handle:

- 1. Select the cell(s) containing the content you want to use. The fill handle will appear as a small square in the bottom-right corner of the selected cell(s). ...
- 2. Click, hold, and drag the fill handle until all of the cells you want to fill are selected. ...
- 3. Release the mouse to fill the selected cells.

| WW.ISN.CIELIEME | RCBSE CONO                                                                                                    | ✓ f≈                                                                                                    | =B3-B2                                                                                                    |
|-----------------|----------------------------------------------------------------------------------------------------|----------------------------------------------------------------------------------------------------|----------------------------------------------------------------------------------------------------|
| A               | в                                                                                                    | С                                                                                                    | D                                                                                                    |
|                 | Sales                                                                                                    | Difference                                                                                                    | %                                                                                                    |
| January         | 4700                                                                                                    |                                                                                                    |                                                                                                    |
| February        | 6200                                                                                                    | _ <u>†</u> 1,500                                                                                                    |                                                                                                    |
| March           | 8600                                                                                                    | 13                                                                                                    | T                                                                                                    |
| April           | 9300                                                                                                    |                                                                                                    |                                                                                                    |
| May             | 9500                                                                                                    |                                                                                                    |                                                                                                    |
| June            | 14000                                                                                                    |                                                                                                    |                                                                                                    |
| July            | 17600                                                                                                    |                                                                                                    |                                                                                                    |
| August          | 16300                                                                                                    |                                                                                                    |                                                                                                    |
| September       | 11400                                                                                                    |                                                                                                    |                                                                                                    |
| October         | 9300                                                                                                    |                                                                                                    |                                                                                                    |
| November        | 7400                                                                                                    |                                                                                                    |                                                                                                    |
| December        | 6400                                                                                                    |                                                                                                    |                                                                                                    |
|                 | A<br>January<br>February<br>March<br>April<br>May<br>June<br>July<br>August<br>September<br>October<br>November<br>December | A B<br>Sales<br>January Sales<br>January 4700<br>February 6200<br>March 8600<br>April 9300<br>May 9500<br>June 14000<br>July 17600<br>August 16300<br>September 11400<br>October 9300<br>November 7400 | ABCABCJanuarySalesDifferenceJanuary4700(1,500)February6200(1,500)March8600(1,500)March9300(1,500)June14000(1,500)June14000(1,500)Juny17600(1,500)September11400(1,500)September9300(1,500)November7400(1,500)December6400(1,500) |

- 2. Deletion and addition of rows and columns.
  - Insert or delete rows and columns
  - Select any cell within the column, then go to Home > Insert > Insert Sheet Columns or Delete Sheet Columns.
  - Alternatively, right-click the top of the column, and then select Insert or Delete.

#### SCHOLAR NO. - 214259-010004

MSCCS-P

|       | 5        | ▼ ( <sup>24</sup> ▼) ∓ Book1 - Microsoft Ex        | cel           |                      | - = × |
|-------|----------|----------------------------------------------------|---------------|----------------------|-------|
| н     | ome      | Insert Page Layout Formulas D                      | ata Review    | View 🕜 –             | ⊐ ×   |
| Paste |          | Calibri • 11 •<br>B I U • A A<br>Alignment<br>Font | ber Styles Ce | Ells<br>τ<br>Editing | •     |
|       | Calib    |                                                    | 1             |                      | ≽     |
| A A   | в        |                                                    | E F           | G                    | F     |
| 1 ABC | _        |                                                    | 1             |                      |       |
| 3 GHI | *        | Cu <u>t</u>                                        |               |                      |       |
| 4     | C)       | <u>С</u> ору                                       |               |                      |       |
| 5     | 2        | <u>P</u> aste                                      |               |                      |       |
| 6     |          | Paste <u>S</u> pecial                              |               |                      |       |
| 7     |          | Insert                                             |               |                      |       |
|       |          | <u>D</u> elete                                     |               |                      |       |
| Ready |          | Clear Co <u>n</u> tents                            |               |                      | — 🙂:i |
|       |          | Filt <u>e</u> r •                                  |               |                      |       |
|       |          | Sort •                                             |               |                      |       |
|       | <u> </u> | Insert Co <u>m</u> ment                            |               |                      |       |
|       | <b>P</b> | <u>F</u> ormat Cells                               |               |                      |       |
|       |          | Pick From Drop-down List                           |               |                      |       |
|       |          | Name a <u>R</u> ange                               |               |                      |       |
|       | 2        | <u>H</u> yperlink                                  | ]             |                      |       |

## 3. Calculate total amount using Auto sum relative addressing.

#### **AutoSum in Excel**

- Select a cell next to the numbers you want to sum: To sum a column, select the cell immediately below the last value in the column.
- Click the AutoSum button on either the Home or Formulas tab.
- Press the Enter key to complete the formula.

SCHOLAR NO. - 214259-010004

| 🗸 (= 🗙 🖌 🏂 =SUBTOTAL(9,B2:B9) |         |          |                                       |   |   |  |  |
|-------------------------------|---------|----------|---------------------------------------|---|---|--|--|
|                               | Α       | В        | С                                     | D | E |  |  |
| 1                             | ltem 🖵  | Units 💌  |                                       |   |   |  |  |
| 2                             | Binders | 33       |                                       |   |   |  |  |
| 6                             | Binders | 5        |                                       |   |   |  |  |
| 7                             | Binders | 28       |                                       |   |   |  |  |
| 10                            |         | =SUBTOT/ | =SUBTOTAL(9,B2:B9)                    |   |   |  |  |
| 11                            |         | SUBTOTA  | SUBTOTAL(function_num, ref1, [ref2],) |   |   |  |  |
| 12                            |         |          |                                       |   |   |  |  |

4. Format total amount to display two decimal places.

Select the cell with a number (here, B2) and in the Menu, go to Format > Number > More Formats > Custom number format. 3. In the Custom number formats window, enter #,##0.0 and click Apply. Zeros after the decimal point represent the number of decimal places that will be displayed.

| B2  |     | -   | fx | 4.23871695 |
|-----|-----|-----|----|------------|
|     | A   | В   |    | с          |
| 1   |     |     | /  |            |
| 2   |     | 4.2 | 4  |            |
| 1.4 | 1.1 |     |    |            |

```
VMOU
```

| lumber                                                                                                    | Alignment                      | Font                                                                          | Border                                                           | Fill       | Protection           |                  |   |
|----------------------------------------------------------------------------------------------------|--------------------------------|-------------------------------------------------------------------------------|------------------------------------------------------------------|------------|----------------------|------------------|---|
| ategory:                                                                                                    |                                |                                                                               |                                                                  |            |                      |                  |   |
| General<br>Number<br>Currency<br>Accounti<br>Date<br>Time<br>Percenta<br>Fraction<br>Scientific<br>Text<br>Special<br>Custom | ng<br>ge                       | Sample<br>4.23<br>Decimal<br>Use<br>Negative<br>1234.21<br>(1234.2<br>(1234.2 | places: 2<br>1000 Separa<br>e numbers:<br>10<br>10<br>10)<br>10) | <b>_</b> 🔁 | 1                    |                  |   |
|                                                                                                    | Ŷ                              |                                                                               |                                                                  |            |                      |                  | ~ |
| lumber is<br>ormatting                                                                                                    | used for gen<br>g for monetary | eral displa<br>value:                                                         | y of numbe                                                       | rs. Curre  | ncy and Accounting o | ffer specialized |   |

## 5. Create the pivot table to summarize the table.

- Click a cell in the source data or table range.
- Go to Insert > PivotTable. ...
- Excel will display the Create PivotTable dialog with your range or table name selected. ...
- In the Choose where you want the PivotTable report to be placed section, select New Worksheet, or Existing Worksheet.

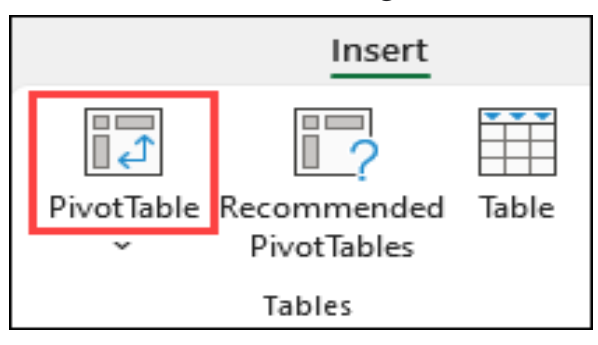

| PivotTable Fiel<br>Choose fields:                                                          | ds                                 | × | >        |
|--------------------------------------------------------------------------------------------|------------------------------------|---|----------|
| <ul> <li>Year</li> <li>Category</li> <li>Product</li> <li>Sales</li> <li>Rating</li> </ul> |                                    |   | <b>;</b> |
| Drag fields between areas be                                                               | elow:<br><b>COLUMNS</b><br>Product | ~ |          |
| Ull <b>ROWS</b><br>Year *                                                                  | ∑ VALUES<br>Sum of Sales           | * |          |

## 6. Usage auto Filter tool.

Use the AutoFilter feature to find, show, or hide values—in one or more columns of data. You can filter based on choices you make from a list, or search to find the data that you seek. When you filter data, entire rows will be hidden if the values in one or more columns don't meet the filtering criteria.

Follow these steps to apply an AutoFilter:

- Select the data you want to filter.
- Click **Data** > **Filter**.
- Click the arrow in the column header and decide if you want to choose specific values or search.

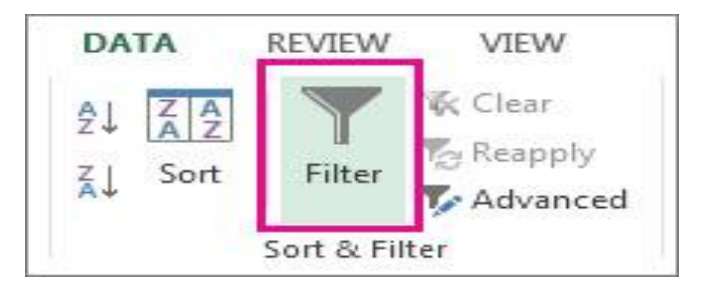

• **Choose specific values:** Uncheck (**Select All**) to clear all of the check boxes, and then check the boxes for the specific value(s) you want to see.

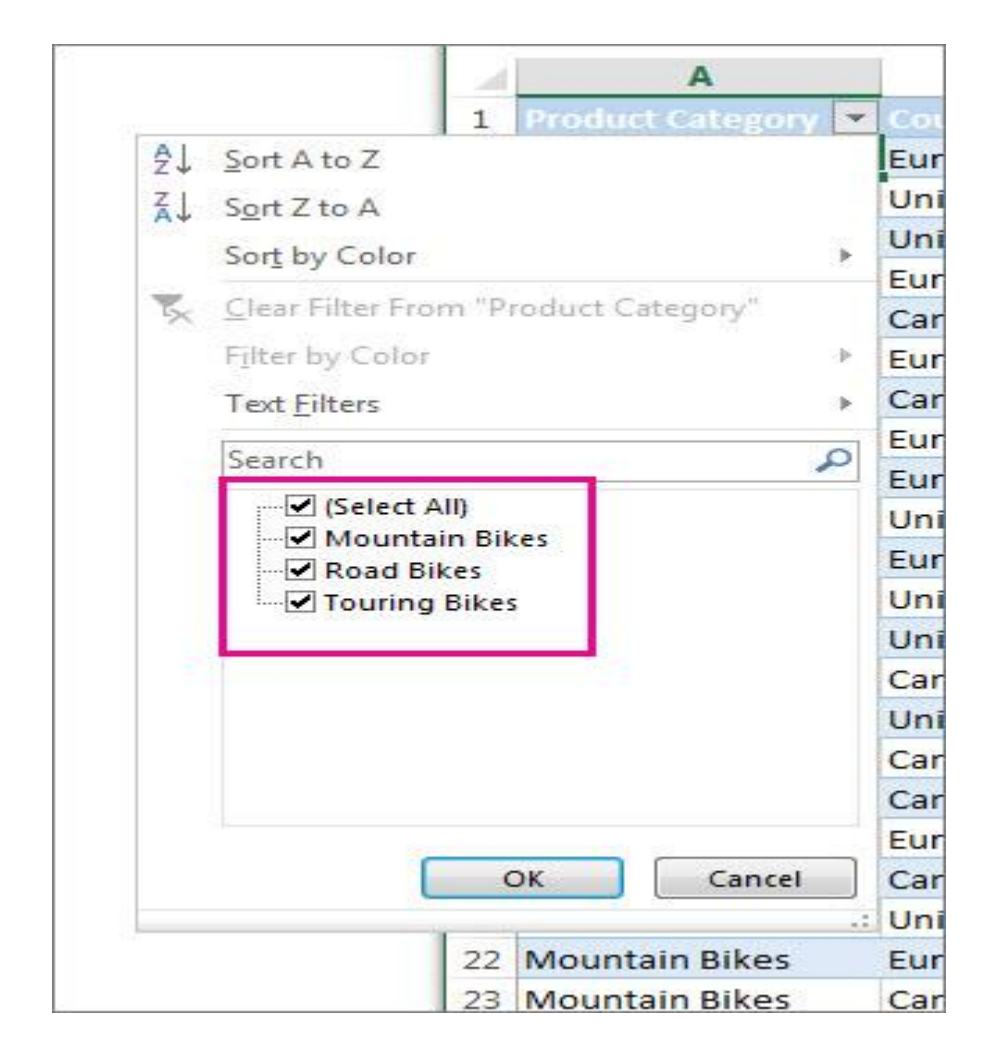

• Search for values: In the Search box, type text or numbers that you seek.

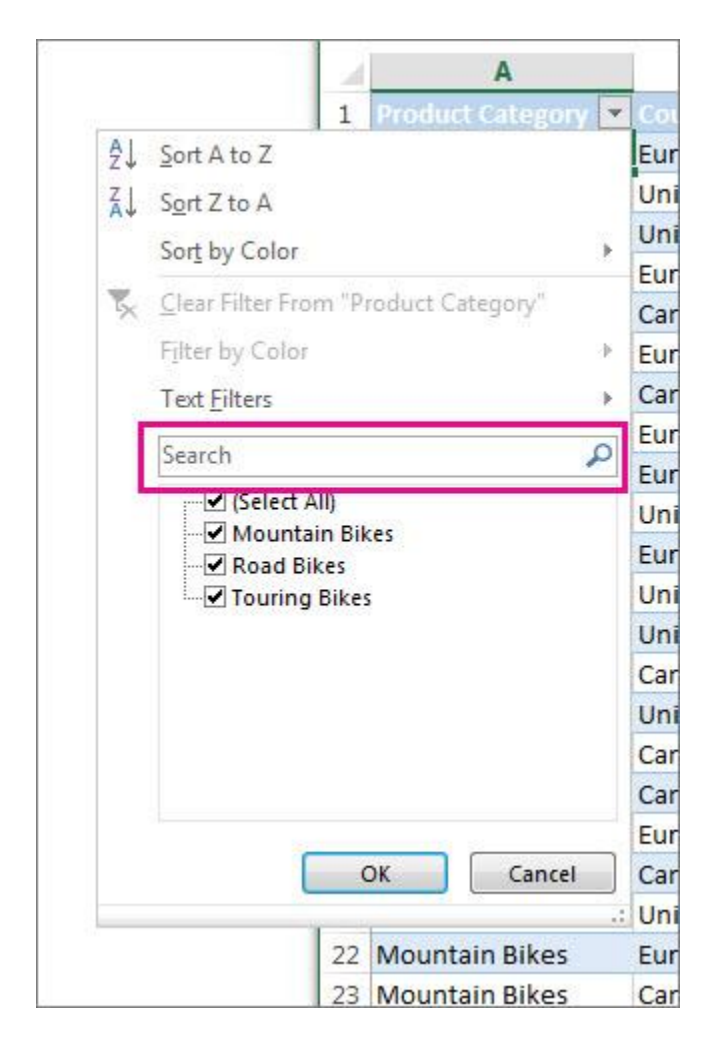

- Click **OK** to apply the filter.
- 7. Working with charts.

To create a chart:

Select the **cells** you want to chart, including the **column titles** and **row labels**. These cells will be the **source data** for the chart.

| E |   |                  |             |              |             |             |             |  |
|---|---|------------------|-------------|--------------|-------------|-------------|-------------|--|
|   |   | А                | В           | С            | D           | E           | F           |  |
|   | 1 | Genre 🔽          | 2006 🔽      | 2007 🔽       | 2008 🔽      | 2009 🔽      | 2010 🔽      |  |
|   | 2 | Young Adult      | \$35,358.00 | \$42,685.00  | \$20,893.00 | \$16,065.00 | \$21,388.00 |  |
|   | 3 | Classics         | \$18,580.00 | \$49,225.00  | \$16,326.00 | \$10,017.00 | \$26,134.00 |  |
|   | 4 | Mystery          | \$78,970.00 | \$82,262.00  | \$48,640.00 | \$49,985.00 | \$73,428.00 |  |
|   | 5 | Romance          | \$94,236.00 | \$131,390.00 | \$79,022.00 | \$71,009.00 | \$81,474.00 |  |
|   | 6 | Sci-Fi & Fantasy | \$16,730.00 | \$19,730.00  | \$12,109.00 | \$11,355.00 | \$17,686,60 |  |
|   | 7 |                  |             |              |             |             |             |  |
| Г |   |                  |             |              |             |             |             |  |

Click the **Insert** tab.

In the Charts group, select the desired chart category (Column, for example).

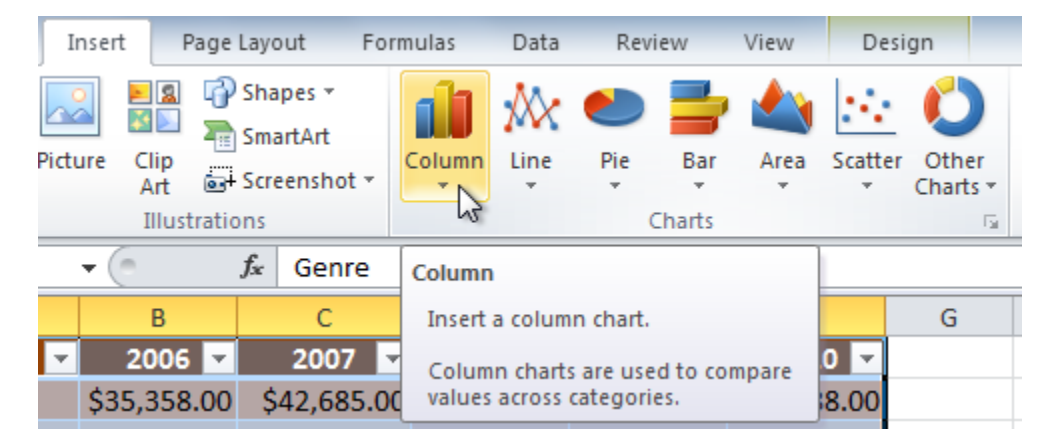

Select the desired **chart type** from the drop-down menu (**Clustered Column**, for example).

| I     | nsert Page                 | Layout Forr                          | nulas                                                                          | Data                | Revi                   | iew                   | View              | D     | esign  |            |
|-------|----------------------------|--------------------------------------|--------------------------------------------------------------------------------|---------------------|------------------------|-----------------------|-------------------|-------|--------|------------|
| Picto | ure Clip                   | Shapes ¥<br>SmartArt<br>Screenshot ¥ | Column                                                                         | Line                | Pie<br>*               | Bar                   | Area              | Scatt | er Oth | er<br>ts * |
|       | Illustratio                | ons                                  | 2-D Co                                                                         | lumn                |                        |                       |                   |       |        | - Fa       |
|       | • (°                       | f <sub>*</sub> Genre                 |                                                                                |                     |                        |                       |                   |       | G      |            |
| •     | 2006 🗸                     | 2007 -                               | 3-D Cli                                                                        | ustered (           | Column                 |                       |                   |       |        |            |
|       | \$35,358.00<br>\$18,580.00 | \$42,685.00<br>\$49,225.00           |                                                                                | Compare<br>by using | values a<br>vertical i | across ca<br>rectangl | ategories<br>les. |       |        |            |
|       | \$78,970.00<br>\$94,236.00 | \$82,262.00                          | Use it when the order of categories<br>Cyli is not important or for displaying |                     |                        |                       |                   |       |        | _          |
| sy    | \$16,730.00                | \$19,730.00                          | item counts such as a histogram.                                               |                     |                        |                       |                   |       |        |            |
|       |                            |                                      | 444                                                                            | H H                 |                        |                       | θU                |       |        |            |

SCHOLAR NO. - 214259-010004

The chart will appear in the worksheet.

|    | А                | В           |        | С      | 1      | D      | E          | F              | G   |
|----|------------------|-------------|--------|--------|--------|--------|------------|----------------|-----|
| 1  | Genre 🚽          | 2006 💌      | 20     | 007 🔽  | 20     | 08 🔽   | 2009       | 2010 💌         |     |
| 2  | Classics         | \$18,580.00 | \$49,  | 225.00 | \$16,3 | 326.00 | \$10,017.0 | 0 \$26,134.00  |     |
| 3  | Mystery          | \$78,970.00 | \$82,  | 262.00 | \$48,6 | 540.00 | \$49,985.0 | 0 \$73,428.00  |     |
| 4  | Romance          | \$94,236.00 | \$131, | 390.00 | \$79,0 | )22.00 | \$71,009.0 | 0 \$81,474.00  |     |
| 5  | Sci-Fi & Fantasy | \$16,730.00 | \$19,  | 730.00 | \$12,1 | 09.00  | \$11,355.0 | 0 \$17,686.00  |     |
| 6  | Young Adult      | \$35,358.00 | \$42,  | 685.00 | \$20,8 | 393.00 | \$16,065.0 | 0 \$21,388.00  |     |
| 7  |                  |             |        |        | 3333   |        |            |                | 78  |
| 8  | \$140,00         | 00.00       |        |        |        |        |            |                |     |
| 9  | \$120,00         | 00.00       | _      |        |        |        |            |                |     |
| 10 |                  |             |        |        |        |        |            |                |     |
| 11 | \$100,00         | 00.00       |        |        |        |        |            | Classics       |     |
| 12 | \$80,00          | 0.00        | _      |        |        |        | _          | Mystery        |     |
| 13 | 8                |             |        |        |        |        |            | Romance        | 100 |
| 14 | \$60,00          | 0.00        |        |        |        |        |            | Sci Ei & Eanta |     |
| 15 | \$40,00          | 0.00        |        |        |        |        |            |                | 5y  |
| 16 |                  |             |        |        |        |        |            | Young Adult    |     |
| 17 | \$20,00          | 00.00       |        |        |        | L      |            |                |     |
| 18 | \$               | so.oo       |        |        |        |        |            |                |     |
| 19 |                  | 2006        | 200    | 07 20  | 08     | 2009   | 2010       |                |     |
| 20 | 20               |             |        |        | 9999   |        |            |                |     |

## Chart tools

Once you insert a chart, a set of **chart tools** arranged into three tabs will appear on the Ribbon. These are only visible when the chart is selected. You can use these three tabs to **modify** your chart.

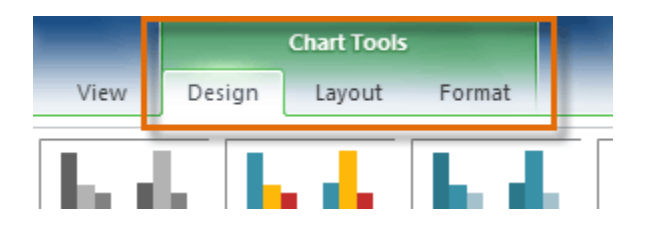

To change chart type:

From the **Design** tab, click the **Change Chart Type** command. A dialog box appears.

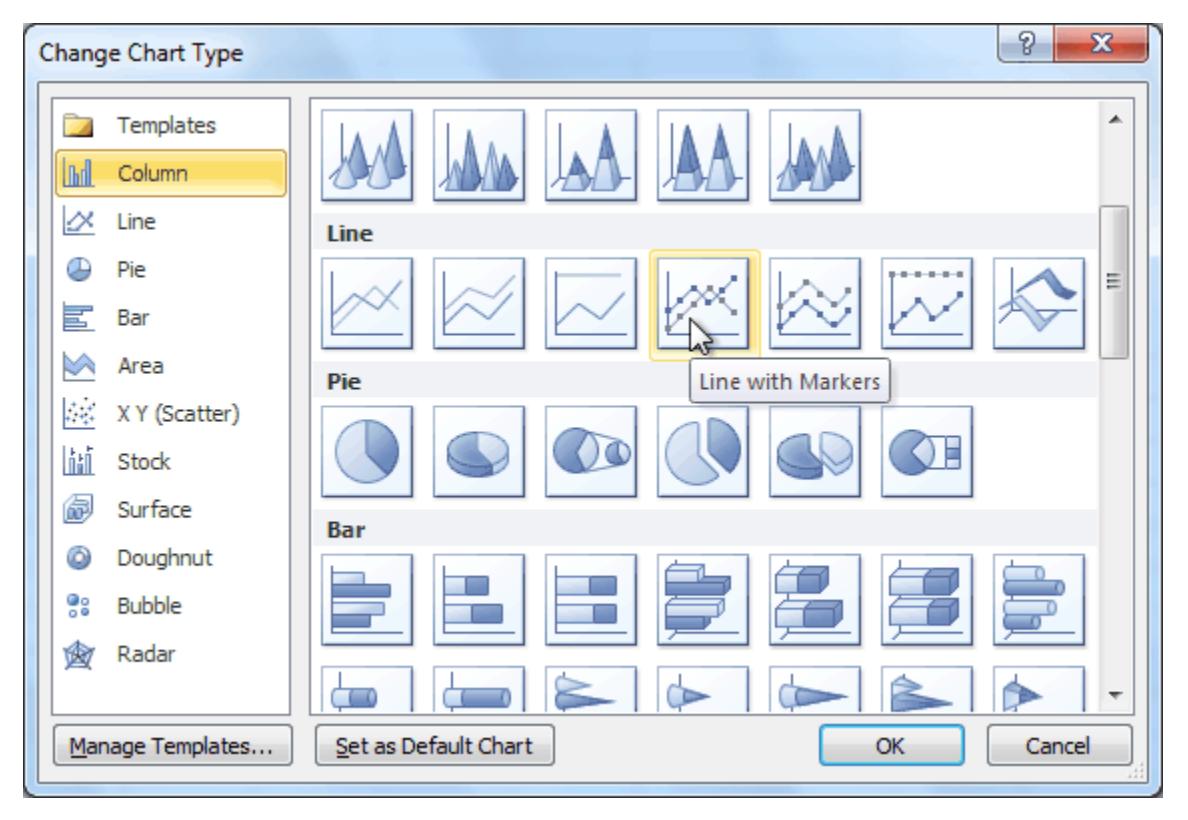

Select the desired chart type, then click OK.

To switch row and column data:

Sometimes when you create a chart, the data may not be grouped the way you want. In the **clustered column chart** below, the Book Sales statistics are grouped **by Fiction and Non-Fiction**, with a column for each year. However, you can also **switch the row and column data** so the chart will group the statistics **by year**, with columns for Fiction and Non-Fiction. In both cases, the chart contains the **same data**—it's just organized differently.

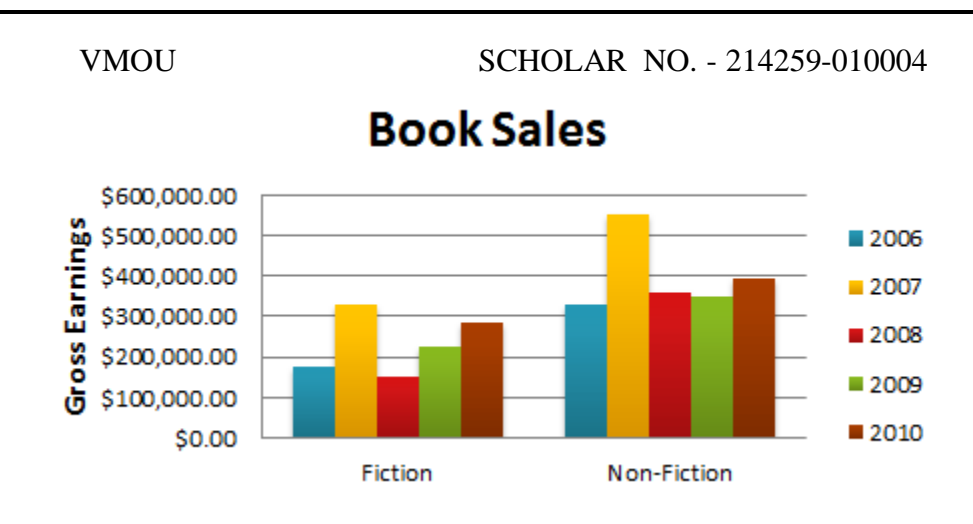

Select the **chart**.

From the **Design** tab, select the **Switch Row/Column** command.

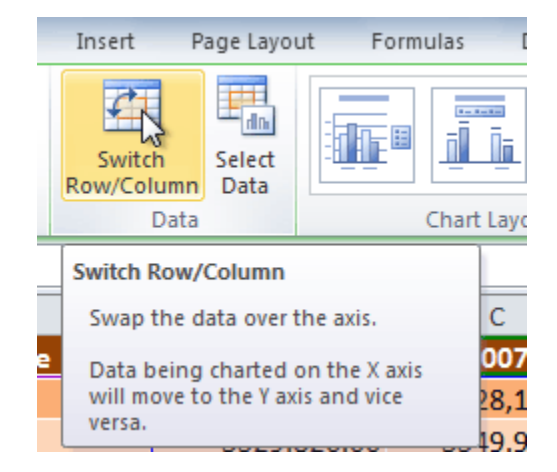

The chart will readjust.

MSCCS-P

# **MS POWERPOINT**

1. Creation of blank presentation with title slide layout.

Start PowerPoint. Use the downward-pointing arrow beside Getting Started in the task pane to select New Presentation Blank Presentation. Choose a slide layout with a title and subtitle placeholder. Type Where I Learn in the title placeholder.

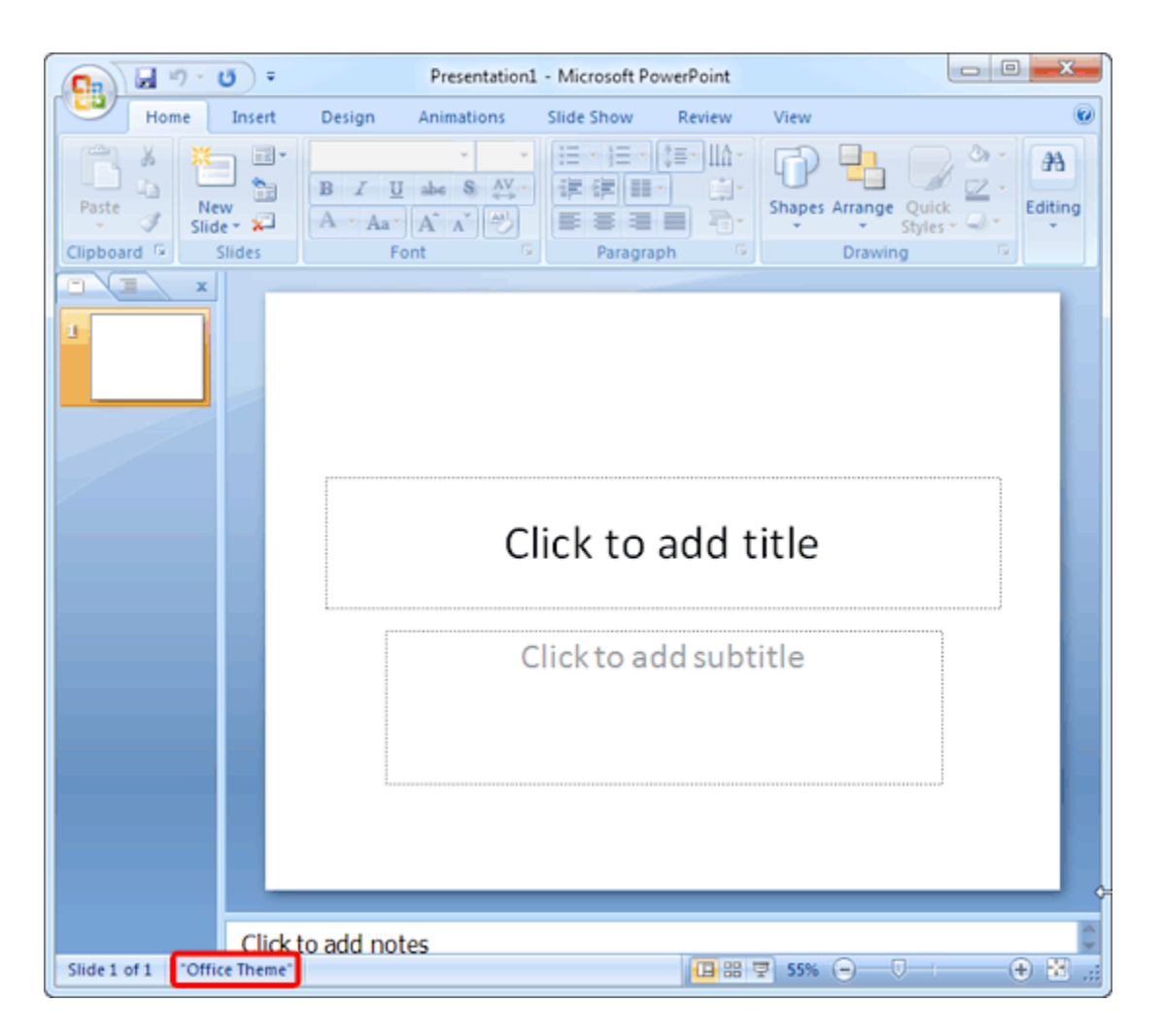

2. Open slide master and set design templates as capsules.

Arrange slide content with different slide layouts to suit your taste and preference, or to improve the clarity and readability of the content.

Select the slide that you want to change the layout for.

#### Select **Home** > **Layout**.

Select the layout that you want.

The layouts contain placeholders for text, videos, pictures, charts, shapes, clip art, a background, and more. The layouts also contain the formatting for those objects, like theme colors, fonts, and effects.

3. Set bullet and style in subtitle area up to level 5.

All the content layouts in PowerPoint include bulleted-list formatting. To remove the bullets or add them, you select the content placeholder and click Bullets on the HOME tab. To add a new item and drop down another level, press Enter, and click Increase List Level. Or, press Enter+Tab.

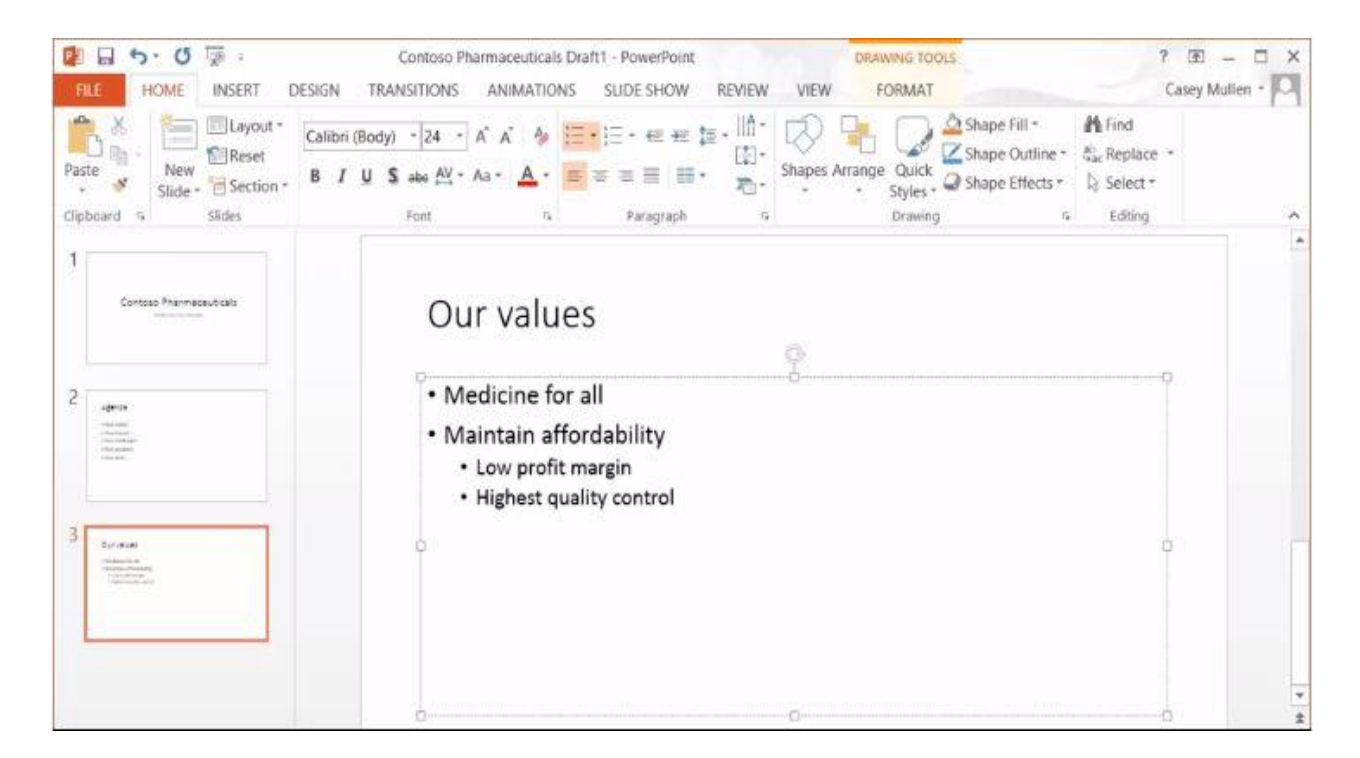

- 4. Draw shape in new slide.
  - Draw a freeform shape
  - On the **Insert** tab, in the **Illustrations** group, click **Shapes**.

- Under **Lines**, do one of the following:
- To draw a shape that has both curved and straight segments, click **Freeform**
- To draw a shape that looks like it was drawn with a pen by hand, or to create smooth

curves, click Scribble

- Click anywhere in the document, and then drag to draw.
   To draw a straight segment with the Freeform tool, click one location, move your pointer to a different location, and then click again; to draw a curved segment, keep your mouse button pressed as you drag to draw.
- To finish drawing the shape, do one of the following:
- To leave the shape open, double-click at any time.
- To close the shape, click near its starting point.

| Insert Design         | Transitions Animation                                      | s Slide Show                                                                                                 | Review    | /iew Acrobat     |
|-----------------------|------------------------------------------------------------|----------------------------------------------------------------------------------------------------|-----------|------------------|
| Clip Screenshot Photo | Shapes SmartArt Chart                                      | Ryperlink Action                                                                                             | Text Head | der WordArt Date |
| Images                | Recently Used Shapes                                       | 1                                                                                                    |           | Text             |
|                       | N \ \ □ 0 0 2<br>4 \ \ { } ☆                               | 11,\$\$\$6                                                                                                   |           |                  |
|                       | Rectangles                                                 | 222464                                                                                                    | ig S      | hapes            |
|                       | Basic Shapes<br>BOAL / A<br>COBPE<br>BOBALES<br>(){) () {} | >00000<br>5/4080<br>2\\$(@\                                                                                  |           |                  |
|                       | Block Arrows<br>ウ                                          | \$\$\$\$\$<br>\$\$<br>\$<br>\$<br>\$<br>\$<br>\$<br>\$<br>\$<br>\$<br>\$<br>\$<br>\$<br>\$<br>\$<br>\$<br>\$ |           |                  |
|                       | Equation Shapes                                            |                                                                                                    |           |                  |
|                       | Flowchart                                                  |                                                                                                    |           |                  |
|                       |                                                            |                                                                                                    |           |                  |
|                       | Stars and Banners<br>☆☆수☆☆☆<br>印でのでの                       | ) <b>0 0 0 0 0</b><br>YM                                                                                     |           |                  |
|                       | Callouts<br>□□□□□□□□□□□□□□<br>□□□□□□□□□□□□□□□□□□□□□        | a ve ve çe xe ve                                                                                             |           |                  |
|                       | Action Buttons<br>이 문 문 문 문 문 문 문 문 문 문 문 문 문 문 문 문 문 문 문  | 0                                                                                                    |           |                  |

- VMOU
- 5. Working with slide transition.
- Add slide transitions to bring your presentation to life

Select the slide you want to add a transition to. Select the Transitions tab and choose a transition. Select a transition to see a preview. Select Effect Options to choose the direction and nature of the transition.

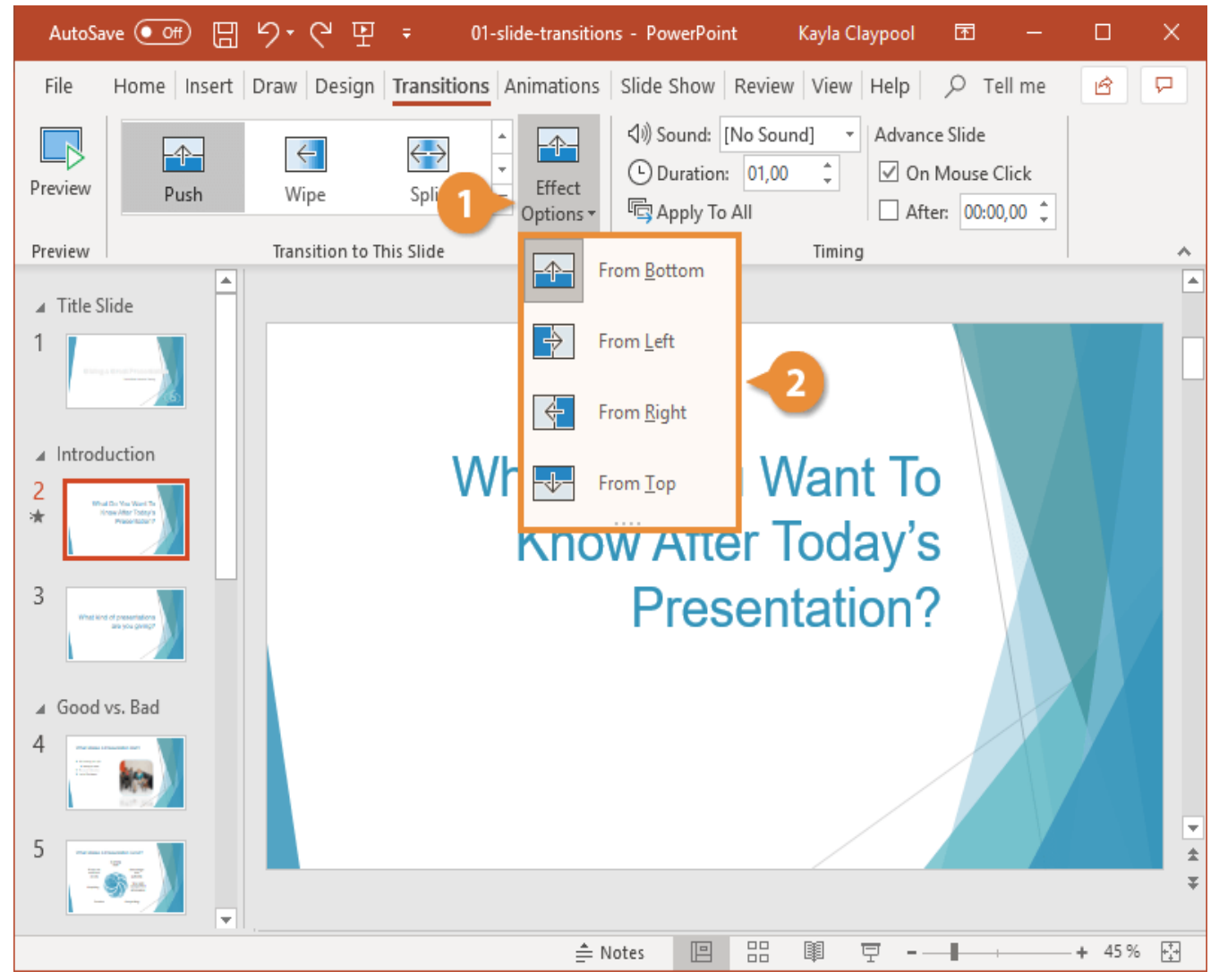

6. Adding animation in the slide.

Add animation and effects to text, pictures, shapes, and objects in your PowerPoint presentation.

Add animations and effects

- Select the object or text you want to animate.
- Select Animations and choose an animation.

- Select Effect Options and choose an effect.
- Manage animations and effects
- There are different ways to start animations in your presentation:
- On Click Start an animation when you click a slide.
- With Previous Play an animation at the same time as the previous animation in your sequence.
- After Previous Start an animation immediately after the previous one happens.
- Duration Lengthen or shorten an effect.
- Delay Add time before an effect runs.

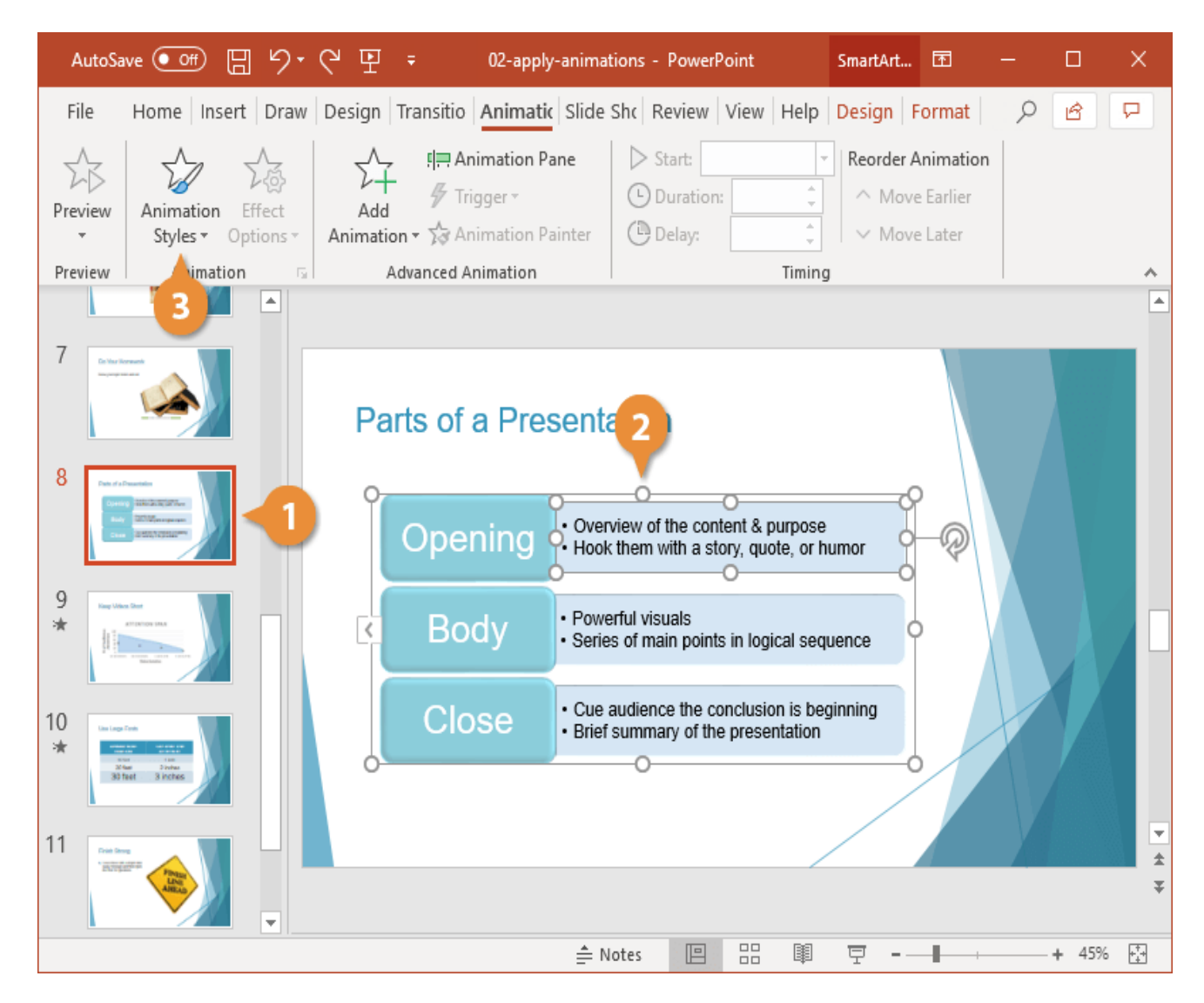

# **MS ACCESS**

1. Creation the database in MS Access. Open Access.

Create a database

VMOU

- If Access is already open, select File > New.
- Select Blank database, or select a template.
- Enter a name for the database, select a location, and then select Create.
- If needed, select Enable content in the yellow message bar when the database opens.

| Primary Builder Test Middation       Property Index: Crate Data Rename       Relationships       Object         Primary Builder Test Middation       Short       Contome       Image: Short Test       Short       Calculate Test Middation       Short       Property Index: Crate Data Rename       Relationships       Object         Primary Builder Test Middation       Short       Exclusion Hole       Short       Short       Short       Short       Short       State       Selection type:       Selection type:       S                                                                                                    | Home Create             | External Data Database Too | s Design 💡           | Tell me what you want to do     |                                          |        |                             |               |  |
|----------------------------------------------------------------------------------------------------|-------------------------|----------------------------|----------------------|---------------------------------|------------------------------------------|--------|-----------------------------|---------------|--|
| Key       Rules       Extending Lookup       East Note         Tools       Showh       Showh       Showh       Property Sheet       Section type: Table Properties         Field Name       Showh       Showh       Showh       Section type: Table Properties       Section type: Table Properties         Field Name       Showh       Showh       Showh       Section type: Table Properties       Section type: Table Properties         General Lookup       Field Name       Showh       Section type: Table Properties       Section type: Table Properties         General Lookup       Field Name       Showh       Section type: Table Properties       Section type: Table Properties         General Lookup       Field Properties       Section type: Table Properties       Section type: Table Properties         General Lookup       Field Properties       Field Properties       Section type: Table Properties       Section type: Table Properties         General Lookup       Field Name       Field Properties       Field Properties       Field Properties       Section type: Table Properties         General Lookup       Field Properties       Field Properties       Field Properties       Field Properties         Mindex Mask       Cognition       Field Properties       Field Properties       Field Properties       Field Properties                                                                                                    | Primary Builder Test Vi | idation  → Medity Lockurg  | perty Indexes Create | e Data Rename/ Relationships    | Object                                   |        |                             |               |  |
| Customer       Property Sheet         ID       AutoNumber         First Name       Short Text         Last Name       Long Text         Address       Long Text         ZipCode       Short Text         City       Short Text         City       Short Text         City       Short Text         City       Short Text         City       Short Text         City       Short Text         City       Short Text         City       Short Text         Mailing List       Short Text         City       Short Text         City       Short Text         City       Short Text         City       Short Text         Mailing List       Short Text         City       Short Text         City       Short Text         City       Short Text         City       Short Text         City       Short Text         City       Short Text         City       Short Text         City       Short Text         City       Statistic City         Sidealantert Lingt       Statistin City         City </td <td>Key Ri</td> <td>Tools</td> <td>eet Lookup Wiza</td> <td>ird</td> <td></td> <td></td> <td></td> <td></td> <td></td>                                                                                                    | Key Ri                  | Tools                      | eet Lookup Wiza      | ird                             |                                          |        |                             |               |  |
| Field Name       Data Type         I in       AutoNumber         First Name       Short Text         Last Name       Long Text         Address       Long Text         ZipCode       Short Text         City       Short Text         Willing List       Short Text         Mailing List       Short Text         Mailing List       Short Text         Field Name       Field Properties                                                                                                    | Customer                |                            |                      | This wizard creates a lookup fi | eld, which displays a list of values you | ×      |                             |               |  |
| Inductive       Data type       Values       Values       Selection type: Table Properties         First Name       Short Text       Cong Text       Selection type: Table Properties       General         Address       Long Text       Op with the tookup field to get the values from another table or query.       Selection type: Table Properties         Address       Long Text       Op with the tookup field to get the values from another table or query.       Selection type: Table Properties         Address       Short Text       Op with the tookup field to get the values from another table or query.       Subdataintet Flaghtd       Subdataintet Flaghtd                                                                                                    | Field Nar               | Data Type                  | _                    | can choose from. How do you     | want your lookup field to get its        |        | Property Sheet              |               |  |
| I/U       AUd/Ovalinger         First Name       Long Text         Address       Long Text         Address       Long Text         ZipCode       Short Text         Mailing List       Short Text         Mailing List       Short Text         Mailing List       Short Text         City       Short Text         Mailing List       Short Text         City       Short Text         Mailing List       Short Text         Field Ropertiles       Cancel         Ceneral       Event         Field Propertiles       Event         Field Propertiles       Freid Propertiles         Field Size       255         Format       Instate Fields         Inguet Mask       Inguet Mask         Caption       Instate Fields         Field Size       255         Format       Indu Mask         Caption       Instate the did of values         Mailon Rule       No         Validation Rule       No         Validation Rule       No         Mask       No         Caption       No         Meded       No         Mode <td< td=""><td>1 IEIU IVAI</td><td>Autoburgher</td><td></td><td>values?</td><td></td><td></td><td>Selection type: Table Prope</td><td>rties</td><td></td></td<>                                                                                                    | 1 IEIU IVAI             | Autoburgher                |                      | values?                         |                                          |        | Selection type: Table Prope | rties         |  |
| First Name       Short Text         Last Name       Long Text         Address       Long Text         ZipCode       Short Text         Mailing List       Short Text         Mailing List       Short Text         Mailing List       Short Text         Mailing List       Short Text         Mailing List       Short Text         Mailing List       Short Text         Mailing List       Short Text         Mailing List       Short Text         Mailing List       Short Text         Mailing List       Short Text         Mailing List       Short Text         Mailing List       Short Text         Central Lookup       Cancel       Lext New         Filed Properties       Field Properties         Field Properties       Field Properties         General Lookup       The data type determines the kind of values         Field Size       Primet Text         Validation Rule       Validation Rule         Validation Rule       No         Order By On Load       Ves         Field Size       Primet Text         Validation Rule       No         Order By On Load       Ves                                                                                                    |                         | AutoNumber                 |                      | STATE TO SAVE MARK              | 1000 IN 100 100 1000                     |        |                             |               |  |
| Last Name Long Text Address Long Text 2/pCode Short Text Address Short Text Short Text Short Text Short Text Address Short Text Address Short Text Short Address Short Short Address Short Short Address Short Short Address Short Short Address Short Short | First Name              | Short Text                 |                      | I want the lookup field to g    | et the values from another table or      |        | General                     |               |  |
| Address       Long Text         ZipCode       Short Text         Mailing List       Short Text         Mailing List       Short Text         Cancel       East         Filed Status       Filed Status         Filed Status       Filed Propertites         General Lookup       Filed Status         Filed Status       Filed Status         Input Mask       Caption         Caption       Filed Status         Mailwale       No         Mailwale       No         Mailwale <td>Last Name</td> <td>Long Text</td> <td></td> <td>query.</td> <td>N</td> <td></td> <td>Burd Bull Million Bi</td> <td>1.000</td> <td></td>                                                                                                    | Last Name               | Long Text                  |                      | query.                          | N                                        |        | Burd Bull Million Bi        | 1.000         |  |
| ZipCode       Short Text         City       Short Text         Mailing List       Short Text         Mailing List       Short Text         Mailing List       Short Text         General Lookup       Cancel         Field Properties       Field Properties         Field Size       255         Format       Cancel         Ingut Mark       Cancel         Capture       The data type determines the kind of values         Naidation Rule       No         Order By       Subdatashet Size         Field No       The data type determines the kind of values         Induced No       No         Order By       Sub datashet Size         Induced No       No         Order By       Sub datashet Size         Field No       The data type determines the kind of values         Naidotion Rule       No         Order By       Sub datashet Size         Indiced No       No         Order By       Sub datashet Size         Indiced No       No         Order By       Sub datashet Size         Indiced No       No         Order No       Sub datashet Size         No       Sub datashet                                                                                                    | Address                 | Long Text                  | 1                    | I will type in the values that  | kšwant.                                  |        | Subdatacheat Expanded       | CD NO         |  |
| City       Short Text         Mailing List       Short Text         Mailing List       Short Text         Mailing List       Short Text         General Lookup       Cancel         Field Properties       Subdatasheet Name         General Lookup       Field Properties         Field Size       255         Format       Goneral Lookup         Field Size       255         Format       Goneral Lookup         Tradition Text       Field Properties         General Lookup       The data type determines the kind of values that users can store in the field. Press Fi for help on data types.         Validation Text       Indicate that users can store in the field. Press Fi for help on data types.         Mailwow Zeo Longth       Yes         Mailwow Zeo Longth       Yes         Mide Sentence Mode       No ne                                                                                                    | ZipCode                 | Short Text                 |                      |                                 |                                          |        | Subdatasheet Expanded       | 0"            |  |
| Mailing List       Short Text       Description       Description         Image: Short Text       Image: Short Text       Description       Description         Image: Short Text       Image: Short Text       Description       Description         Image: Short Text       Image: Short Text       Description       Description         Image: Short Text       Image: Short Text       Description       Description         Image: Short Text       Image: Short Text       Description       Description         Image: Short Text       Image: Short Text       Description       Description         Image: Short Text       Image: Short Text       Description       Description         Image: Short Text       Image: Short Text       Description       Description         Image: Short Text       Image: Short Text       Description       Description         Image: Short Text       Image: Short Text       Description       Description         Image: Short Text       Image: Short Text       Description       Description         Image: Short Text       Image: Short Text       Description       Description         Image: Short Text       Image: Short Text       Description       Description         Image: Short Text       Image: Short Text       Description <td>City</td> <td>Short Text</td> <td></td> <td></td> <td></td> <td></td> <td>Orientation</td> <td>Left-to-Right</td> <td></td>                                                                                                    | City                    | Short Text                 |                      |                                 |                                          |        | Orientation                 | Left-to-Right |  |
| Interview       Default View       Default View       Di                                                                                                    | MailingList             | Short Text                 | G                    |                                 |                                          |        | Description                 |               |  |
| Image: Section Bule         Validation Rule         Validation Rule           Validation File         Validation File         Validation Rule           Cancel         Validation File         Validation Rule           Cancel         Validation File         Validation Rule           Field Properties         Field Properties         Validation Rule           General Lookup         Field Properties         Field Properties                                                                                                    | internet being          |                            |                      |                                 |                                          |        | Default View                | Datasheet     |  |
| Image: Section of the section of the sectio                       | -                       |                            |                      |                                 | -                                        |        | Validation Rule             |               |  |
| Image: Section of the section of the sectio                       |                         |                            |                      |                                 |                                          |        | Validation Text             |               |  |
| General Lookup     Field Properties       Field Properties     Field Properties         General Lookup     Field Properties         Field Size     255   Format       Input Mask     Order By On Load         Caption     Order By On Load         Default Value         Validation Rule     No   The data type determines the kind of values that users an store in the field. Press F1 for help on data types.                                                                                                    |                         |                            |                      |                                 |                                          |        | Filter                      |               |  |
| Subdataneet Name     Judgataneet Name       Subdataneet Name     Judgataneet Name       Field Properties     Field Properties                                                                                                    |                         |                            |                      |                                 |                                          |        | Order By                    |               |  |
| Cancel         Next>         Ender         Link Child Pields           Field Properties         Field Properties         In K Child Pields         In K Child Pields           General Lookup         Field Properties         Field Size         Field Size         Field Size           Format         Field Naks         Caption         Caption         Caption         Caption           Default Value         Caption         Caption         Caption         Caption         Caption           Validation Text         Maior Zero Length         Yes         The data type determines the kind of values that users can store in the field. Press P1 for help on data types.         Field Naka           Indiced Compression         Yes         Maior Zero Length         Yes           IME Mode         No one         Maior Zero Length         Noe                                                                                                    |                         |                            |                      |                                 |                                          |        | Subdatasheet Name           | [Auto]        |  |
| Field Properties       General Lookup       Field Size     255       Format     Image: Properties       Caption     Image: Properties       General Lookup       Format       Input Mask       Caption       Default Value       Validation Rule       Validation Rule       No       Allow Zero Length     Yes       Indexed     No       MES Entence Mode     None                                                                                                    |                         |                            |                      | Cancel                          | V Next S Enide                           |        | Link Child Fields           |               |  |
| Field Properties       Field Properties         Field Size       255       Format       Input Mask       Caption       Default Value       Validation Rule       Validation Rule       Validation Rule       Validation Text       Required       No       Allow Zero Length       Yes         Indexed       MME Sentence Mode         MME Sentence Mode                                                                                                    |                         |                            |                      | Calice                          |                                          |        | Eilter On Load              | No            |  |
| Field Properties       General Lookup       Field Size     255       Format     Input Mask       Caption     Caption       Obfault Value     Obfault Value       Validation Rule     Validation Rule       Validation Rule     The data type determines the kind of values that uses can store in the field. Press F1 for help on data types.       Required     No       Indexed     No       Unicode Compression     Yes       IME Mode     No Control       ME Sentence Mode     None                                                                                                    | -                       |                            |                      |                                 |                                          | -      | Order By On Load            | Vac           |  |
| Fried State     25       Format     Input Mask       Input Mask     Input Mask       Caption     Default Value       Default Value     Interfault Aller       Validation Text     Endet Value       Validation Text     Interfault Aller       Allow Zero Length     Yes       Indexed     No       Unicode Compression     Yes       IME Mode     No control       IME Sentence Mde     None                                                                                                    | General Lookup          |                            | Fiel                 | d Properties                    |                                          |        |                             |               |  |
| Input Mask     Input Mask       Caption     Caption       Obrault Value     Obrault Value       Validation Rule     The data type determines the kind of values that users can store in the field. Press F1 for help on data types.       Required     No       Allow Zero Length     Yes       Indexed     No       Unicode Compression     Yes       IME Sentence Mde None     None                                                                                                    | Field Size              | 255                        |                      |                                 |                                          |        |                             |               |  |
| Caption     Caption       Default Value     Caption       Validation Rule     The data type determines the kind of values that users can store in the field. Press P1 for help on data types.       Required     No       Allow Zero Length     Yes       Indexed     No       Unicode Compression     Yes       IME Sentence Mde None     None                                                                                                    | Input Mask              |                            |                      |                                 |                                          |        |                             |               |  |
| Validation Rule Validation Text Validation Text Required No Allow Zero Length Ves Unicode Compression Ves Unicode Compression ME Sentence Mode None                                                                                                    | Caption                 |                            |                      |                                 |                                          |        |                             |               |  |
| Validation Rule     The data type determines the kind of values       Validation Text     The data type determines the kind of values that uses can store in the field. Press F1 for help on data types.       Allow Zero Length     Yes       Indexed     No       Unicode Compression     Yes       IME Mode     Noce       IME Sentence Mode     None                                                                                                    | Default Value           |                            |                      |                                 |                                          |        |                             |               |  |
| Validation Text that users can store in the field. Press F1 for help on data types. Allow Zero Length Yes Indexed No Control No Control No Control No No Control No No Control No No Control No No No No No No No No No No No No No                                                                                                    | Validation Rule         |                            |                      |                                 | The data type determines the kind of v   | alues  |                             |               |  |
| Required     No     help on data types.       Allow Zero Length     Yes       Indexed     No       Unicode Compression     Yes       IME Mode     No Control       IME Sentence Mode     None                                                                                                    | Validation Text         |                            |                      |                                 | that users can store in the field. Press | F1 for |                             |               |  |
| Allow Zero Length Yes<br>Indexed No<br>Unicode Compression Yes<br>IME Mode No Control<br>IME Sentence Mde None                                                                                                    | Required                | No                         |                      |                                 | help on data types.                      |        |                             |               |  |
| Indexed No Unicode Compression Yes IME Mode No Control IME Sentence Mode None                                                                                                    | Allow Zero Length       | Yes                        |                      |                                 |                                          |        |                             |               |  |
| Unicode Compression Yes IME Mode No Control ME Sentence Mode None                                                                                                    | Indexed                 | No                         |                      |                                 |                                          |        |                             |               |  |
| IME Mode No Control ME Sentence Mde None                                                                                                    | Unicode Compression     | Yes                        |                      |                                 |                                          |        |                             |               |  |
| INE Sentence Mode None                                                                                                    | IME Mode                | No Control                 |                      |                                 |                                          |        |                             |               |  |
| Tod Aliza                                                                                                    | IME Sentence Mode       | None                       |                      |                                 |                                          |        |                             |               |  |

Open the Excel workbook, make sure each column has a heading and a consistent data type, and then select the range of data.

- Select External Data > Excel.
- Select **Browse** to find the Excel file, accept the default values, and then click **OK**.
- Select **Does the first row of your data contain column headings?**, and then click **Next**.
- Complete the rest of the wizard screens, and select **Finish**.

| VMOU |
|------|
|------|

SCHOLAR NO. - 214259-010004

| 😑 Import Spreadsheet Wizard                                                   |                                         |
|-------------------------------------------------------------------------------|-----------------------------------------|
|                                                                               |                                         |
| Microsoft Access can use your column<br>row specified contain column headings | headings as field names for your table. |
| First Row Contains Column Heading                                             | js                                      |
|                                                                               |                                         |
|                                                                               |                                         |
|                                                                               |                                         |
|                                                                               |                                         |
| Department                                                                    | Title                                   |
| 1 Sales & Marketing                                                           | Marketing Assistant                     |
| 2 Finance                                                                     | Administrative Assistant                |
| 3 Executive Management                                                        | President                               |
| 4 Finance                                                                     | Accountant II                           |
| 5 Legal                                                                       | Paralegal                               |
| 6 Sales & Marketing                                                           | Sr. VP Sales & Marketing                |
| 7                                                                             |                                         |
| 8                                                                             |                                         |
| 9 Operations                                                                  | Corporate Security Officer              |
| 10Legal                                                                       | Paralegal                               |
| 11 Engineering                                                                | CVP Engineering                         |

# Create Database

Sometimes database requirements can be so specific that using and modifying the existing templates requires more work than just creating a database from scratch. In such case, we make use of blank database.

**Step 1** – Let us now start by opening MS Access.

**Step 2** – Select Blank desktop database. Enter the name and click the Create button.

**Step 3** – Access will create a new blank database and will open up the table which is also completely blank.

2. Create the tables for example department and employee.

This is where we left things off. We created the database and then Access automatically opened up this table-one-datasheet view for a table.

#### SCHOLAR NO. - 214259-010004

| Borden                    |               |                                                             | Table Tools                         | AccessDatabase : Datal | ase- Ci\Users\Muhamr  | nad Wagas\Documents\Ac | cessD., 7 -                                         | п ×          |
|---------------------------|---------------|-------------------------------------------------------------|-------------------------------------|------------------------|-----------------------|------------------------|-----------------------------------------------------|--------------|
| File Home Create          | Etternal Data | Database Tools                                              | Fields Table                        | Tell me what you v     | went to do            |                        | Mu                                                  | hammad Waqaa |
| New Patter & Cut          | Filter        | cending <b>Tr</b> Sele<br>coending 🛅 Adv<br>move Sort 🍸 Tog | anced * Refresh<br>gle Filter All * | let New ∑ Totals       | P<br>Find<br>Belect - | Calibri (Detail)       | <u>n</u> → E (2 (± ) ± )<br>• <u>Δ</u> • (= = = (2) | ≣ e -        |
| W. Accors Objects         |               | Table1                                                      |                                     | secoros                | riog                  | - 183                  | t romaning                                          | 14           |
| noren<br>Tables<br>Tablet | <b>م</b><br>۶ | * (Ne                                                       | w)                                  |                        |                       |                        |                                                     |              |
| alasheet View             |               | Record: M + 16                                              | ит   × н ×   1                      | Search                 |                       |                        | Num Lock                                            |              |

Click on the Name & Caption option in the Ribbon and you will see the following dialog box.

| Name        | EmployeeID                  |  |
|-------------|-----------------------------|--|
| Caption     | Employee ID                 |  |
| Description | Number created automaticaly |  |

Change the name of this field to **EmployeeID** to make it more specific to this table. Enter the other optional information if you want and click Ok.

We now have our employee ID field with the caption Employee ID. This is automatically set to auto number so we don't really need to change the data type.

Let us now add some more fields by clicking on **click to add**.

Once all the fields are added, click the Save icon.

You will now see the Save As dialog box, where you can enter a table name for the table.

| Save As             | ? | × |
|---------------------|---|---|
| Table <u>N</u> ame: |   |   |
| tblEmployee         |   |   |

# HTML

1. Display a text with various heading levels.

<h1>Heading level 1</h1>

<h2>Heading level 2</h2>

<h3>Heading level 3</h3>

<h4>Heading level 4</h4>

<h5>Heading level 5</h5>

<h6>Heading level 6</h6>

OUTPUT :

Importance of HTML Headings: ⊢ × S DEMO.HTML
 ← → C ③ File | C:/Users/hp/Desktop/DEMO.HTML

# Heading level 1

#### Heading level 2

Heading level 3 Heading level 4

Heading level 5

Heading level 6

2. Usage of address tag.

The <address> tag defines the contact information for the author/owner of a document or an article. The contact information can be an email address, URL, physical address, phone number, social media handle, etc.

```
<html>
<body>
<address>
Organization Name: VMOU<br>
Web Site:
<a href=
"<u>https://www.vmou.ac.in/</u>"><br>
vmou
</a></br> </address>
<!-- address tag ends here -->
```

</body> </html> OUTPUT :

> Organization Name: VMOU Web Site: <u>vmou</u>

3. Display and image as hyperlink.

To use image as a link in HTML, use the <img> tag as well as the <a> tag with the href attribute. The <img> tag is for using an image in a web page and the <a> tag is for adding a link. Under the image tag src attribute, add the URL of the image. With that, also add the height and width. <html>

<head>

```
<title>HTML Image as link</title>
```

</head>

<body>

The following image works as a link:<br/>br>

```
<a href="https://www.qries.com/">
```

<img alt="Qries" src="https://www.qries.com/images/banner\_logo.png"

```
width=150" height="70">
```

</a>

</body>

</html>

4. Display the definition of coffee and milk.

<html>

<body>

<h1>The dl, dd, and dt elements</h1>

 VMOU
 SCHOLAR NO. - 214259-010004
 MSCCS-P

 These three elements are used to create a description list:
 </dl>

 <dl>

 <dt>Coffee</dt>

<dd> A hot drink made from the roasted and ground seeds (coffee beans) of a tropical shrub.

"a cup of coffee"

</dd>

<dt>Milk</dt>

<dd> an opaque white fluid rich in fat and protein, secreted by female mammals for the nourishment of their young.</dd>

</dl>

</body>

</html>

output :

# The dl, dd, and dt elements

These three elements are used to create a description list:

Coffee

A hot drink made from the roasted and ground seeds (coffee beans) of a tropical shrub. "a cup of coffee" Milk

an opaque white fluid rich in fat and protein, secreted by female mammals for the nourishment of their young.

5. Display two text field one is for username and second for password. <form action="../../form-result.php" method="post" target="\_blank">

Username: <input type="text" name="user" placeholder="Username for your login">

Password: <input type="password" name="pass" placeholder="Choose a strong password">

<input type="submit" value="Send data">

</form>

```
VMOU SCHOLAR NO. - 214259-010004

output :

Username: Username for your login

Password: Choose a strong password

Send data
```

6. Refresh the user from current page to Google home page in 5 seconds. <html>

<body>

<script>

```
window.setInterval('refresh()', 5000);
```

// Call a function every 5000 milliseconds

```
// (OR 5 seconds).
```

```
// Refresh or reload page.
function refresh() {
    window .location.reload();
}
</script></body></html>
```

7. Usage of table tag with raw span and column span

The rowspan and colspan are tag attributes. These are used to specify the number of rows or columns a cell should span. The rowspan attribute is for rows as well as the colspan attribute is for columns.

```
<html>
<head>
<style>
table, th, td {
border: 1px solid black;
width: 100px;
height: 50px;
}
</style>
</head>
```

PRAKASH CHOUHAN

MSCCS-P

#### SCHOLAR NO. - 214259-010004

```
<body>
<h1>Heading</h1>
</body>
</html>
```

# output :

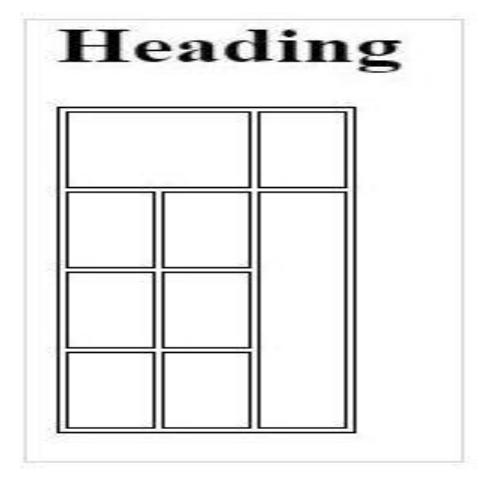

SCHOLAR NO. - 214259-010004

8. Usage of input field like button, ratio button, submit form tags.

<html>

<head><body>

<form>

```
<input type="radio" id="html" name="fav_language" value="HTML">
```

<label for="html">HTML</label><br>

<input type="radio" id="css" name="fav\_language" value="CSS">

<label for="css">CSS</label><br>

```
<input type="radio" id="javascript" name="fav_language" value="JavaScript">
<label for="javascript">JavaScript</label>
```

</form>

</body></head></html>

#### **OUTPUT**:

Choose your favorite Web language:

**O HTML** 

O CSS

○ JavaScript

submit button:

<html>

<head><body>

```
<form action="/action_page.php">
```

<label for="fname">First name:</label><br>

```
<input type="text" id="fname" name="fname" value="VMOU"><br>
```

<label for="lname">Last name:</label><br>

```
<input type="text" id="lname" name="lname" value="KOTA"><br><br>
```

<input type="submit" value="Submit">

</form>

</body></head></html>

**OUTPUT :** 

| First name: |  |
|-------------|--|
| VMOU        |  |
| Last name:  |  |
| KOTA        |  |

Submit

# XML

1. Design a xml page to display the breakfast menu at a hotel.

```
<br/>
<br/>
breakfast menu>
<food>
<name>Belgian Waffles</name>
<price>$5.95</price>
<description>Two of our famous Belgian Waffles with plenty of real maple
syrup</description>
<calories>650</calories>
</food>
<food>
<name>Strawberry Belgian Waffles</name>
<price>$7.95</price>
<description>Light Belgian waffles covered with strawberries and whipped
cream</description>
<calories>900</calories>
</food>
<food>
<name>Berry-Berry Belgian Waffles</name>
<price>$8.95</price>
<description>Light Belgian waffles covered with an assortment of fresh berries
and whipped cream</description>
<calories>900</calories>
</food>
<food>
<name>French Toast</name>
<price>$4.50</price>
<description>Thick slices made from our homemade sourdough
bread</description>
<calories>600</calories>
</food>
<food>
<name>Homestyle Breakfast</name>
<price>$6.95</price>
```

<description>Two eggs, bacon or sausage, toast, and our ever-popular hash browns</description> <calories>950</calories> </food> </breakfast\_menu> OUTPUT:

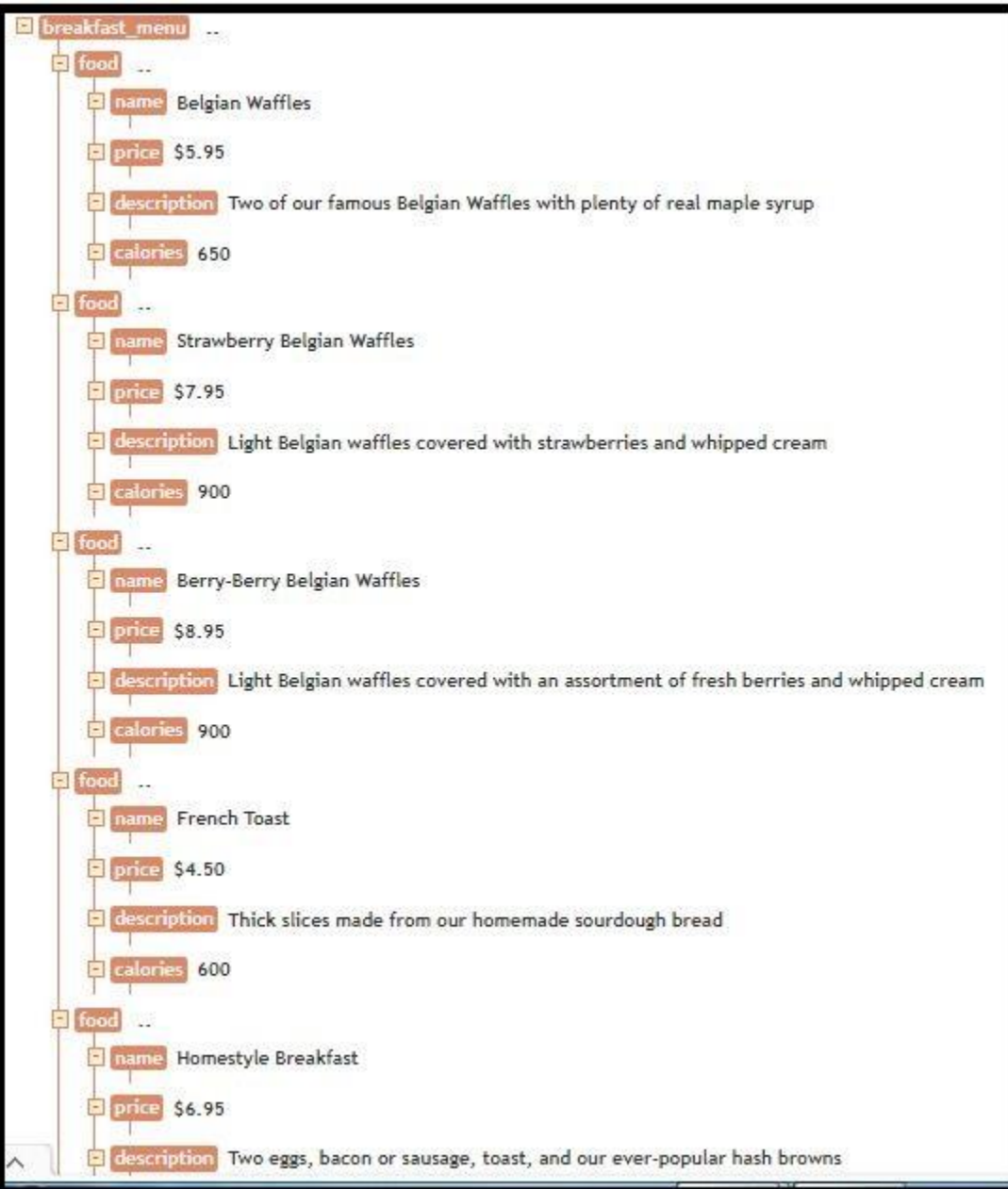

#### SCHOLAR NO. - 214259-010004 **OOP in C++**

MSCCS-P

# **1.** Write a program to swap values of two different classes using friend function.

#include <iostream>

using namespace std;

class Swap {

int temp, a, b;

## public:

```
Swap(int a, int b)
   ł
     this->a = a;
     this->b = b;
   }
  friend void swap(Swap&);
};
void swap(Swap& s1)
{
  cout << "\nBefore Swapping: " << s1.a << " " << s1.b;</pre>
  s1.temp = s1.a;
  s1.a = s1.b;
  s1.b = s1.temp;
  cout << "\nAfter Swapping: " << s1.a << " " << s1.b;
}
int main()
{
  Swap s(4, 6);
  swap(s);
  return 0;
}
```

```
VMOU
```

## **Output:**

Before Swapping: 4 6

After Swapping: 64

# 2. Write a program to compare the values of data members of two different classes and maximum out of two using friend function.

#include<iostream>

using namespace std;

class Test {

private:

int x, y;

public:

void input() {

cout << "Enter two numbers:";</pre>

cin >> x>>y;

}

friend void find(Test t);

};

void find(Test t) {

```
if (t.x > t.y) {
```

cout << "Largest is:" << t.x;</pre>

```
} else {
```

```
cout << "Largest is:" << t.y;
```

}

}

| VMOU                                                                                                    | SCHOLAR NO 214259-010004                   | MSCCS-P |
|----------------------------------------------------------------------------------------------------|--------------------------------------------|---------|
| <pre>int main() {</pre>                                                                                                    |                                            |         |
| Test t;                                                                                                    |                                            |         |
| t.input();                                                                                                    |                                            |         |
| find(t);                                                                                                    |                                            |         |
| return 0;                                                                                                    |                                            |         |
| }                                                                                                    |                                            |         |
| C++                                                                                                    |                                            |         |
| Output:                                                                                                    |                                            |         |
| Enter two numbers:10 20                                                                                                    | 0                                          |         |
| Largest is:20                                                                                                    |                                            |         |
| 3. Write a program to                                                                                                    | generate Fibonacci series by using constru | ctor.   |
| <pre>#include<iostream> using namespace std; class fibonacci {     long int a,b; //data me     public:         fibonacci() //special m         {             a=-1;             b=1;         }     } }</iostream></pre> | embers<br>nember function constructor      |         |
| }                                                                                                    |                                            |         |

```
void fibseries(int n) //member function
{
    int i,next;
```

```
cout<<"\n Resultant fibonacci series";
cout<<"\n-----\n";
for(i=0;i<n;i++)
{
    next=a+b; //Expression
    cout<<next<<endl; //To print the fibseries</pre>
```

```
VMOU
                                 SCHOLAR NO. - 214259-010004
                                                                                MSCCS-P
       a=b;
       b=next;
     }
    }
};
int main()
{
  fibonacci f;
  int n;
  cout<<"\n Fibonacci series \n";
  cout << "\n Enter the range = \n";
  cin>>n;
  f.fibseries(n); //Accessing the members l function fibseries () using Dot (.) operator
  return 0;
}
```

# **Output:**

Fibonacci series

Enter the range =

Resultant fibonacci series

\_\_\_\_\_

| 0  |  |  |  |
|----|--|--|--|
| 1  |  |  |  |
| 1  |  |  |  |
| 2  |  |  |  |
| 3  |  |  |  |
| 5  |  |  |  |
| 8  |  |  |  |
| 13 |  |  |  |
| 21 |  |  |  |
| 34 |  |  |  |
| 55 |  |  |  |
|    |  |  |  |

| VMOU<br>89 | SCHOLAR NO 214259-010004 | MSCCS-P |
|------------|--------------------------|---------|
| 144        |                          |         |
| 233        |                          |         |
| 377        |                          |         |
| 610        |                          |         |
| 987        |                          |         |
| 1597       |                          |         |
| 2584       |                          |         |
| 4181       |                          |         |
| 6765       |                          |         |
| 10946      |                          |         |
| 17711      |                          |         |
| 28657      |                          |         |
| 46368      |                          |         |
| 75025      |                          |         |
| 121393     |                          |         |
| 196418     |                          |         |
| 317811     |                          |         |
| 514229     |                          |         |
| 832040     |                          |         |
| 1346269    |                          |         |
| 2178309    |                          |         |
| 3524578    |                          |         |
| 5702887    |                          |         |
| 9227465    |                          |         |
| 14930352   |                          |         |

43

VMOU SCHOLAR NO. - 214259-010004 MSCCS-P 24157817 39088169 63245986 102334155 165580141 267914296 433494437 701408733 1134903170 1836311903 -1323752223512559680 -811192543 4. Write a program to implement sorting (any type) using object as arguments. #include <bits/stdc++.h>

```
using namespace std;
// creating variable of template class
template <class T>
void print(T arr[], int size) {
  for (size_t i = 0; i < size; ++i)
    cout << arr[i] << " ";
    cout << endl;
  }
  int main() {
    int num = 6;
    int arr[num] = { 10, 90, 1, 2, 3 };
    sort(arr, arr + num);
    print(arr, num);
```

```
VMOU SCHOLAR NO. - 214259-010004 MSCCS-P

string str[num] = { "KOTA OPEN", "VMOU", "www.vmou.ac.in" };

sort(str, str + num);

print(str, num);

float float_arr[num] = { 32.0, 12.76, 10.00 };

sort(float_arr, float_arr+num);

print(float_arr, num);

return 0;

}

Output:
```

0 1 2 3 10 90 KOTA OPEN VMOU www.vmou.ac.in

 $10 \ 12.76 \ 32$ 

# 5. Write a program to perform addition of two integers, float and concatenate the string using function overloading.

```
#include <iostream>
```

using namespace std;

int main() {

float num1, num2, sum;

cout << "Enter Two Numbers\n";</pre>

cin >> num1 >> num2;

sum = num1 + num2;

```
cout << "Sum of "<< num1 << " and " << num2 << " is " << sum;
```

return 0;

## }

## Output :

Enter Two Numbers

4 3.5

Sum of 4 and 3.5 is 7.5

```
VMOU
                               SCHOLAR NO. - 214259-010004
                                                                                MSCCS-P
#include <iostream>
#include <string.h>
using namespace std;
class AddString {
public:
  char s1[25], s2[25];
   AddString(char str1[], char str2[])
   {
     strcpy(this->s1, str1);
    strcpy(this->s2, str2);
  }
 void operator+()
  {
     cout << "\nConcatenation: " << strcat(s1, s2);</pre>
  }
};
int main()
{
   char str1[] = "vmou";
  char str2[] = "kota open";
  AddString a1(str1, str2);
   +a1;
  return 0;
}
Output:
```

Concatenation: vmou kota open

# 6. Write a program which determines the area of circle, triangle, rectangle and square using function overloading.

#include<iostream>

using namespace std;

int area(int);

int area(int,int);

float area(float);

float area(float,float);

int main()

#### {

int s,l,b;

float r,bs,ht;

cout<<"Enter side of a square:";

cin>>s;

cout<<"Enter length and breadth of rectangle:";

cin>>l>>b;

cout<<"Enter radius of circle:";</pre>

cin>>r;

cout<<"Enter base and height of triangle:";

cin>>bs>>ht;

cout<<"Area of square is"<<area(s);</pre>

cout<<"\nArea of rectangle is "<<area(l,b);

cout<<"\nArea of circle is "<<area(r);

cout<<"\nArea of triangle is "<<area(bs,ht);

}

```
VMOU
                               SCHOLAR NO. - 214259-010004
                                                                                 MSCCS-P
int area(int s)
{
  return(s*s);
}
int area(int l,int b)
{
  return(l*b);
}
float area(float r)
{
  return(3.14*r*r);
}
float area(float bs,float ht)
{
 return((bs*ht)/2);
}
OUTPUT:
Enter side of a square:2
Enter length and breadth of rectangle:3 6
Enter radius of circle:3
Enter base and height of triangle:4 4
Area of square is4
Area of rectangle is 18
Area of circle is 28.26
Area of triangle is 8
```

# JAVA

## 1. Write a program in java to display the greatest of given 3 numbers.

import java.util.Scanner;

public class Biggest\_Number

```
{
  public static void main(String[] args)
  {
    int x, y, z;
    Scanner s = new Scanner(System.in);
    System.out.print("Enter the first number:");
    x = s.nextInt();
    System.out.print("Enter the second number:");
    y = s.nextInt();
    System.out.print("Enter the third number:");
    z = s.nextInt();
    if(x > y \&\& x > z)
     {
       System.out.println("Largest number is:"+x);
     }
    else if(y > z)
     {
       System.out.println("Largest number is:"+y);
     }
    else
```

```
VMOU SCHOLAR NO. - 214259-010004 MSCCS-P
{
System.out.println("Largest number is:"+z);
}
}
Output:
```

\$ javac Biggest\_Number.java

\$ java Biggest\_Number

Enter the first number:10

Enter the second number:17

Enter the third number:15

Largest number is:17

2. Write a program to illustrate multiple inheritance to display the students marks with sports details.

```
String name;
int roll_no, Marks1, Marks2;
Student(String n, int rn, int m1, int m2)
{
    name = n;
    roll_no = rn;
    Marks1 = m1;
    Marks2 = m2;
}
```

```
VMOU
```

SCHOLAR NO. - 214259-010004

```
void show()
{
 System.out.println("Student Name : "+name);
 System.out.println("Roll no : "+roll_no);
 System.out.println("Marks1 : "+Marks1);
 System.out.println("Marks2 : "+Marks2);
}
ł
class Result extends Student implements Exam
{
float per;
Result(String n, int rn, int m1, int m2)
{
 super(n,rn,m1,m2);
}
public void Percent_cal()
{
 int tot = Marks1 + Marks2;
 per = (float)tot / 2;
}
```

```
VMOU
```

#### SCHOLAR NO. - 214259-010004

```
void display()
{
  show();
 System.out.println("Percentage = "+per);
}
public class StudentDetails
{
public static void main (String[] args)
{
 Result r = new Result("Aashish",11,75,95);
 r.Percent_cal();
 r.display();
}
}
OUTPUT:
C:\>javac StudentDetails.java
C:\>java StudentDetails
Student Name : Aashish
Roll no : 11
Marks1 : 75
Marks2:95
Percentage = 85.0
```

# 3. Write a program to create moving banner using java applet.

```
import java.applet.*;
```

```
import java.awt.*;
```

public class Banner extends Applet implements Runnable

```
{
  String text = " Sample Banner ";
  Thread t;
  //Initialize the applet
  public void init()
  {
    setBackground(Color.white);
  }
  //Function to start the thread
  public void start()
  {
    t = new Thread(this);
    t.start();
  }
  //Function to execute the thread
  public void run()
  {
     while(true)
     {
       try
```

```
VMOU
                              SCHOLAR NO. - 214259-010004
                                                                             MSCCS-P
         repaint();
          //Delay each thread by 1000ms or 1 seconds
         Thread.sleep(1000);
          //Shift the first character of banner text to the last postion
         text = text.substring(1) + text.charAt(0);
       }
       catch(Exception e)
       ł
     ł
   }
  //Function to draw text
  public void paint(Graphics g)
  {
    g.setFont(new Font("TimesRoman",Font.BOLD,15));
    g.drawString(text,200,200);
  }
}
/*
<applet code = Banner.class width=500 height=500>
</applet>
*/
To compile and run the program use the following commands :
>>>javac Banner.java
>>>appletviewer Banner.java
```

## **OUTPUT**:

|                 | Applet Viewer: Banner.class | × |
|-----------------|-----------------------------|---|
| Applet          |                             |   |
|                 |                             |   |
|                 |                             |   |
|                 |                             |   |
|                 |                             |   |
|                 |                             |   |
|                 |                             |   |
|                 | Comple Bonnon               |   |
|                 | Sample Banner               |   |
|                 |                             |   |
|                 |                             |   |
|                 |                             |   |
|                 |                             |   |
|                 |                             |   |
|                 |                             |   |
|                 |                             |   |
|                 |                             |   |
|                 |                             |   |
|                 |                             |   |
| Applet started. |                             |   |

## 4. Write a program to display astrix pattern.

public class RightTrianglePattern

```
{
public static void main(String args[])
```

{

//i for rows and j for columns

//row denotes the number of rows you want to print

int i, j, row=6;

//outer loop for rows

```
for(i=0; i<row; i++)
```

```
{
```

//inner loop for columns

```
for(j=0; j<=i; j++)
```

```
{
```

```
VMOU SCHOLAR NO. - 214259-010004
//prints stars
System.out.print("* ");
}
//throws the cursor in a new line after printing each line
```

System.out.println();

```
} } }
```

# **OUTPUT**:

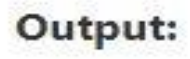

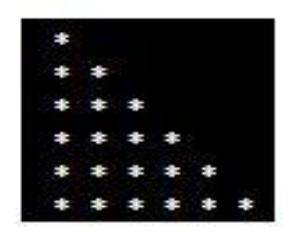

# 5. Write a program to demonstrate the following string methods:

(a)toUppercase (b)Length (c)trim (d)indexof (e)substring (f)concat

```
(a) toUppercase
```

```
public class StringUpperExample{
public static void main(String args[])
{
String s1="hello string";
```

```
String s1upper=s1.toUpperCase();
System.out.println(s1upper);
}}
```

# **Output:**

HELLO STRING

# (b) Length

PRAKASH CHOUHAN

MSCCS-P

```
VMOU
                            SCHOLAR NO. - 214259-010004
                                                                            MSCCS-P
class CalcLength {
  public static void main( String args[] )
{
    String name = "educative"; //Initilizing a String Object name
    int length = name.length(); //Calling the inbuilt lenght() method
    System.out.println("The length of the String \""+name+"\" is: " +length); }
}
Output :
The length of the String "educative" is: 9
(c)Trim
public class StringTrimExample{
public static void main(String args[])
ł
String s1=" hello string ";
System.out.println(s1+"javatpoint");//without trim()
System.out.println(s1.trim()+"javatpoint");//with trim()
}
}
```

## **Output :**

hello string javatpoint

hello stringjavatpoint 9

# (d)indexof

The **Java String class indexOf()** method returns the position of the first occurrence of the specified character or string in a specified string.

```
VMOU SCHOLAR NO. - 214259-010004 MSCCS-P
public class IndexOfExample{
public static void main(String args[]){
String s1="this is index of example";
int index1=s1.indexOf("is");//returns the index of is substring
int index2=s1.indexOf("index");//returns the index of index substring
System.out.println(index1+" "+index2);//2 8
```

int index3=s1.indexOf("is",4);//returns the index of is substring after 4th index

System.out.println(index3);//5 i.e. the index of another is

int index4=s1.indexOf('s');//returns the index of s char value

System.out.println(index4);//3

}}

### **Output:**

2 8

5

3

## (e)substring

A part of String is called **substring**. substring is a subset of another String. Java String class provides the built-in **substring**() method that extract a substring from the given string by using the index values passed as an argument.

```
public class TestSubstring{
public static void main(String args[]){
String s="SachinTendulkar";
System.out.println("Original String: " + s);
System.out.println("Substring starting from index 6: " +s.substring(6));//Tendulkar
System.out.println("Substring starting from index 0 to 6: "+s.substring(0,6)); //Sachin
```

} }

#### SCHOLAR NO. - 214259-010004

#### Output:

Original String: SachinTendulkar

Substring starting from index 6: Tendulkar

Substring starting from index 0 to 6: Sachin

#### (f)concat

class TestStringConcatenation3{

public static void main(String args[]){

String s1="Sachin ";

String s2="Tendulkar";

String s3=s1.concat(s2);

System.out.println(s3);//Sachin Tendulkar

#### } }

#### **Output:**

Sachin Tendulkar

## 6. Create a simple package in java.

import java.util.\*;

// Main Class

class GFG {

public static void main(String[] args) {

Scanner myObj = new Scanner(System.in);

String userName;

System.out.println("Enter You Name");

userName = myObj.nextLine();

System.out.println("Your Name IS : " + userName);

```
}}
```

#### **Output :**

Enter You Name

Your Name IS : 0

#### SCHOLAR NO. - 214259-010004

# VB & VB.NET

# **1**. Write a program in VB to calculate average of three numbers.

Private Sub Command1\_Click()

Dim a, b, c As Integer

Dim d As Single

a = Val(Text1.Text)

b = Val(Text2.Text)

c = Val(Text3.Text)

d = (a + b + c) / 3

End

Label4 = "Average of Three Number = " & d

| eral 13 | 8                 | Project1       |
|---------|-------------------|----------------|
|         | Simple Calculator |                |
| abi     |                   |                |
| E       | nter 1st Number   |                |
| G       |                   |                |
| E       | nter 2nd Number   |                |
| 4 C     |                   | 11111111111111 |
|         | Answer            |                |
|         |                   |                |
| ~ 1     |                   | Clear          |
| 찉 -     |                   | Glear          |
|         |                   |                |

| ſ | 🔁 Average                          | × | Sub |  |  |
|---|------------------------------------|---|-----|--|--|
|   | First Value 6                      |   |     |  |  |
|   | Second Value 9                     |   |     |  |  |
|   | Third Value 7                      |   |     |  |  |
|   | Average of Three Number = 7.333333 |   |     |  |  |
|   | Run                                |   |     |  |  |

## 2. Make a basic calculator program in VB.

Private Sub Command1\_Click()

Dim ans, n1, n2 As Integer

#### SCHOLAR NO. - 214259-010004

n1 = Val(txt1.Text)n2 = Val(txt2.Text)ans = n1 + n2txtans.Text = ans

End Sub

Private Sub Command2\_Click()

Dim ans, n1, n2 As Integer

n1 = Val(txt1.Text)

n2 = Val(txt2.Text)

ans = n1 - n2

txtans.Text = ans

End Sub

#### Private Sub Command3\_Click()

Dim ans, n1, n2 As Integer

n1 = Val(txt1.Text)

n2 = Val(txt2.Text)

ans = n1 \* n2

txtans.Text = ans

End Sub

Private Sub Command4\_Click()

Dim ans, n1, n2 As Integer

n1 = Val(txt1.Text)

n2 = Val(txt2.Text)

 $ans = n1 \ / \ n2$ 

txtans.Text = ans

| 0     | Simple Calculat | tor – 🗆 🗙 |
|-------|-----------------|-----------|
| Enter | 1st Number      | 8         |
| Enter | 2nd Number      | 2         |
|       | Answer          | 10        |
| +     | ,               | / Clear   |

| SCHOLAR | NO. | - 214259-010004 |
|---------|-----|-----------------|
|---------|-----|-----------------|

VMOU End Sub

Private Sub Command6\_Click() txt1.Text = "" txt2.Text = "" txtans.Text = "" End Sub

# 3. Write a program to calculate factorial and sum of n numbers using looping structure.

| Private Sub Command1_Click() | 🔁 Factorial Number | - • × |
|------------------------------|--------------------|-------|
| Dim j, i as Integer          |                    |       |
| i = CInt(Text1.Text)         | Enter Number       | 5     |
| Label2.Caption = facts(i)    |                    |       |
| End Sub                      | Factorial          | 120   |
| Private Function facts(i)    |                    | I     |
| F = 1                        | PLIN               |       |
| For j = 1 To i               | Told               |       |
| F = F * j                    |                    |       |
| facts = F                    |                    |       |
| Next j                       |                    |       |
|                              |                    |       |

End Function

## 4. Create a form layout to perform the following tasks:

a. when add button is clicked, the string in the text box should be added to the list.

b. when remove button is clicked, the selected item in the listbox should be removed

#### The Add Item Buttons

The Add Item buttons use the InputBox() function to prompt the user for input, and then they add the usersupplied string to the ListBox control. The code is identical for both buttons (see Listing 4.10).

Listing : The Add New Element Buttons

#### VMOU SCHOLAR NO. - 214259-010004 Private Sub bttnSourceAdd\_Click(...) Handles bttnSourceAdd.Click

MSCCS-P

Dim ListItem As String

ListItem = InputBox("Enter new item's name")

If ListItem.Trim <> "" Then

sourceList.Items.Add(ListItem)

End If

End Sub Removing Items from the Two Lists

The code for the Remove Selected Item button is different from that for the Remove Selected Items button. The code for the Remove Selected Item button removes the selected item, while the Remove Selected Items buttons must scan all the items of the left list and remove the selected one.

Private Sub bttnDestinationRemove\_Click(...) \_

Handles bttnDestinationRemove.Click

destinationList.Items.Remove(destinationList.SelectedItem)

End Sub

```
Private Sub bttnSourceRemove_Click(...) _
```

Handles bttnSourceRemove.Click

Dim i As Integer

For i = 0 To sourceList.SelectedIndices.Count - 1

sourceList.Items.RemoveAt(sourceList.SelectedIndices(0))

Next

End Sub

| EistBox Example                                       |            |                                  |  |
|-------------------------------------------------------|------------|----------------------------------|--|
| Unsorted,<br>Multi-Selection List                     |            | Sorted,<br>Single-Selection List |  |
| iPhone 3G<br>iPhone 3GS<br>iPad<br>iPad<br>iPod Touch | >>         | iPad 2<br>iPhone 4<br>iPod Nano  |  |
| Macbook Air                                           | ~          |                                  |  |
|                                                       | <<         |                                  |  |
| Add Item                                              | i i        | Add Item                         |  |
| Remove Selected Items                                 |            | Remove Selected Item             |  |
| Clear                                                 |            | Clear                            |  |
| Selection Mode<br>MultiSimple                         | MultiExten | ded                              |  |

#### 5. Write a function procedure for the following

#### (a) To find the power of a number

Module Module1

Sub Main()

Dim exponent As Double = 4, n As Double = 2

Dim power As Double

power = Math.Pow(n, exponent)

Console.WriteLine(" $\{0\} \land \{1\} = \{2\}$ ", n, exponent, power)

End Sub

End Module

#### **OUTPUT :**

2 ^ 4 = 16

#### (b) To convert the temperature in Fahrenheit to Celsius.

Private Sub Command2\_Click()

f = Val(TxtInput.Text)

If Val(c) = 0 And TxtInput = "" Then

MsgBox "Enter Any number", vbInformation, "Result"

TxtInput.SetFocus

Else

 $c = (f - 32) * 5 \setminus 9$ 

MsgBox "Celsius :" & " " & c, vbInformation, "Result"

End If

End Sub

| 💀 Form1                              |                       |                    | _   |  | × |
|--------------------------------------|-----------------------|--------------------|-----|--|---|
| Conversion of Eabrenheit and Celsius |                       |                    |     |  |   |
|                                      |                       |                    | and |  |   |
| Inpu                                 | ıt a Number           | :                  |     |  |   |
| 1                                    | 1                     |                    |     |  |   |
|                                      | Celsius to Fahrenheit |                    |     |  |   |
|                                      | Fah                   | renheit to Celsius |     |  |   |
|                                      | Result                |                    | ×   |  |   |
|                                      |                       |                    |     |  |   |
|                                      |                       | Fahrenheit : 33.   | 8   |  |   |
|                                      |                       |                    |     |  |   |
|                                      |                       | ОК                 |     |  |   |
|                                      |                       |                    |     |  |   |

## 6. Design VB form for user login detail and also validate them.

Dim con As New OleDbConnection("Provider=Microsoft.ACE.OLEDB.12.0;Data Source=" & amp; Application.StartupPath & amp; "\Login.accdb")

Dim cmd As OleDbCommand = New OleDbCommand( \_

"SELECT \* FROM tblusers WHERE USERNAME = " & amp; \_

TextBox1.Text & amp; "' AND [PASSCODE] = "" & amp; TextBox2.Text & amp; "' ", con)

Dim user As String = ""

Dim pass As String = ""

con.Open()

Dim sdr As OleDbDataReader = cmd.ExecuteReader()

If (sdr.Read() = True) Then

user = sdr("USERNAME")

pass = sdr("PASSCODE")

MessageBox.Show("Login Successfully!")

Me.Close()

VMOU Else

#### SCHOLAR NO. - 214259-010004

MSCCS-P

MessageBox.Show("Invalid username or password!")

End If

End Sub

| 🖳 Form1   |       |
|-----------|-------|
|           |       |
| Usemame:  |       |
| Password: |       |
|           |       |
|           | Login |
|           |       |